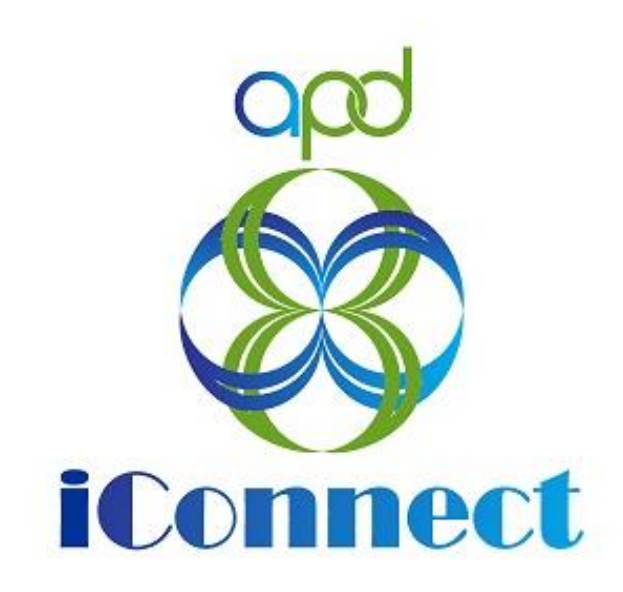

## State of Florida Agency for Persons with Disabilities

Harmony for APD iConnect Provider Expansions Solo to Agency Training Manual

Updated: June 09, 2023

# Table of Contents

| Chapter 11   Expansions – Solo to Agency4                          |
|--------------------------------------------------------------------|
| Introduction4                                                      |
| Submit Solo to Agency Expansion Note4                              |
| Expansion Request Response7                                        |
| Provider Expansion Request Response9                               |
| Request to Complete Provider Expansion Form11                      |
| Complete Provider Expansion Request Form12                         |
| Sign Provider Expansion Request Form14                             |
| Expansion Intake Note17                                            |
| Ready to Submit                                                    |
| Request Complete Note22                                            |
| Generate Final-APD iBudget Waiver Sign-Off form24                  |
| ROM Approval27                                                     |
| Update Credentials                                                 |
| End Services                                                       |
| Add New Services                                                   |
| Service Plan Impact                                                |
| New Medicaid ID: Generate Initial APD iBudget Waiver Sign-Off Form |
| New Medicaid ID: Welcome Letter Received44                         |
| New Medicaid ID: Create New Provider Record46                      |
| New Medicaid ID: Add Sender ID49                                   |
| New Medicaid ID: Generate MWSA51                                   |
| New Medicaid ID: Provider Signed MWSA54                            |
| New Medicaid ID: Final APD iBudget Waiver Sign-Off Form            |
| New Medicaid ID: ROM Review59                                      |
| New Medicaid ID: ROM MWSA Signature/Approval61                     |
| New Medicaid ID: End Solo Certification Record65                   |
| New Medicaid ID: End Solo Services66                               |
| New Medicaid ID: Close Solo Provider Record68                      |
| New Medicaid ID: Add Agency Certification Record                   |
| New Medicaid ID: Add Provider License Record71                     |

| New Medicaid ID: Add Agency Services                 | 73 |
|------------------------------------------------------|----|
| New Medicaid ID: Activate New Agency Provider Record | 75 |
| As Needed: Request Not Complete                      | 77 |
| As Needed: Request Not Approved                      | 80 |
| As Needed: Generate Handbook Denial                  |    |

## Chapter 11 | Expansions – Solo to Agency

#### Introduction

FL APD allows active providers to request 3 different types of expansions: expansion of a solo provider to become an agency provider, expansion to provide additional services, and expansion to provide services in additional geographic (service) areas. All expansions follow the same general business process as new provider applications: providers indicate what they'd like to expand, complete/submit required documentation and data, APD reviews and either approves or denies request. The differences in the process are in the documentation/data that the provider must submit and the criteria by which they are evaluated. Unique requirements for each expansion type are described in the following section. All Providers must meet the handbook requirements for expansion.

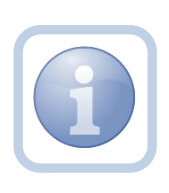

When an expansion note is received, the QA Workstream Worker will review provider notes to see if there have been any prior expansion requests that have been denied or approved. The QA Workstream Worker will need to determine the reason for any previous expansion denials.

## Submit Solo to Agency Expansion Note

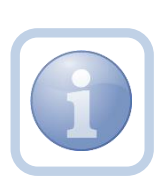

The Solo Service Provider decides that they want to expand and become an Agency Provider. They will create a note to contact the QA Workstream Worker to determine what the next steps need to be.

1. Set "Role" = Service Provider then click Go.

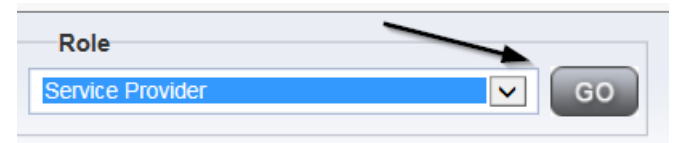

2. Navigate to the **Providers > Notes** tab.

| File Reports                                                               |           |           |            |             |              |        |          |             |         |            |
|----------------------------------------------------------------------------|-----------|-----------|------------|-------------|--------------|--------|----------|-------------|---------|------------|
|                                                                            | Quick S   | earch     |            |             |              |        |          |             |         |            |
|                                                                            | 1         |           |            | Providers   |              |        | ~        | Provider N  | lame    |            |
|                                                                            |           |           |            |             |              |        |          |             |         |            |
|                                                                            | MY DASH   | IBOARD    | CONSUM     | ERS PF      | ROVIDERS     | 1      | NCIDENTS | 3 0         | CLAIMS  | SCHE       |
|                                                                            |           |           |            |             | $\mathbf{N}$ |        |          |             |         |            |
| A TEST Provider (10002)                                                    |           |           |            |             |              | <hr/>  |          |             |         |            |
|                                                                            | Workers   | Services  | Provider I | D Numbers   | Contracts    | Bed    | Linked   | Providers   | Aliases | Conditions |
|                                                                            | Providers | Divisions | Forms      | Enroliments | Authoriza    | ations | Notes    | Credentials | EVVS    | cheduling  |
| Filters           Note Type         Equal To           Note Date         + |           | *         |            | ×           |              |        |          |             |         |            |
|                                                                            |           |           | Search     | Reset       |              |        |          |             |         |            |

#### 3. Click **File > Add Notes**

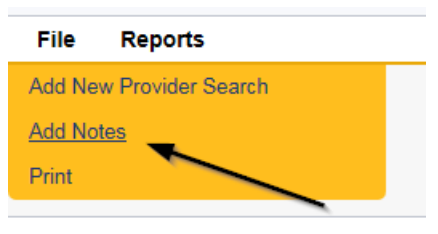

- 4. In the new Note record, update the following fields:
  - a. "Division" = APD
  - b. "Note Type" = Provider Expansion Request
  - c. "Note Subtype" = Solo to Agency Expansion
  - d. "Description" = Next Steps Inquiry
  - e. "Note" = Enter details about the expansion request
  - f. "Status" = Pending
  - g. Click the ellipsis on the "Add Note Recipient" to add the *QA Workstream Worker* as the Note Recipient
  - h. Enter Last Name and Click Search in the pop-up browser window. Select the Name of the worker to attach them to the note

| Notes Details                      |                                                                            |
|------------------------------------|----------------------------------------------------------------------------|
| Division *                         | APD V                                                                      |
| Note By *                          | Reed, Monica 🗸                                                             |
| Note Date *                        | 05/15/2023                                                                 |
| Note Type *                        | Provider Expansion Request 🗸                                               |
| Note Sub-Type                      | Solo to Agency Expansion                                                   |
| Description                        | Next Steps Inquiry                                                         |
| Note                               | B     I     I     10pt     A       Add details about request for expansion |
| Status *                           | Pending V                                                                  |
| Date Completed                     |                                                                            |
|                                    |                                                                            |
| Attachments                        |                                                                            |
| Add Attachment                     |                                                                            |
| Document C                         | Description                                                                |
| here are no attachments to display |                                                                            |
| Note Recipients                    | *                                                                          |
| Add Note Recipient:                | Clear                                                                      |

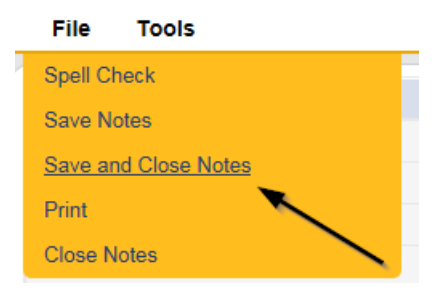

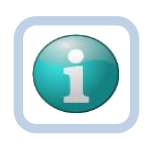

## Note

Each attachment must be under 5.76 MB. A note can have up to 10 attachments.

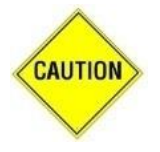

## CAUTION

File names can only include letters, numbers, hyphens, underscores, and spaces. File Names cannot include special characters. You will not be able to open it and view the file.

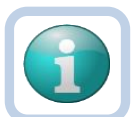

## Note

The accepted file types include:

- Images: bmp, dot, gif, jpg, jpeg, pict, png, tif, tiff and xps
- Documents: doc, docx, txt, ppt, pptx, and pdf
- Spreadsheet: xls, xlsx
- Sound: wav

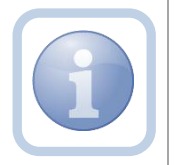

The QA Workstream Worker will monitor My Dashboard for any Pending notes and respond to the Pending Provider Expansion Request Note.

## **Expansion Request Response**

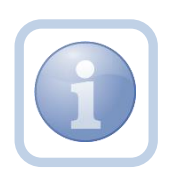

The QA Workstream Worker will ask the Provider if the expansion results in a new business name, new EIN and/or new Medicaid ID. They will update the pending Provider Expansion note with any questions or requests for documentation.

1. Set "Role" = Region QA Workstream Worker/Lead then click Go.

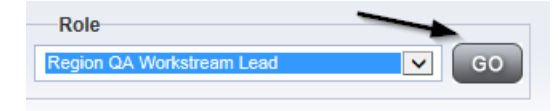

2. Navigate to the **My Dashboard > Providers > Notes > Pending** and click the hyperlink for the Pending notes.

| MY DASHBOARD | CONSUMERS PROVIDERS      | INCIDENTS  | CLAIMS    | SCHEDULE |
|--------------|--------------------------|------------|-----------|----------|
| ONSUMERS     | INCIDENTS                |            | PROVIDERS |          |
|              | Inquiry Alert Notes List | Notes      | -         | $\odot$  |
| lotes        | 0 Unread Alert Notes     | 0 Complete |           | 3        |
|              |                          | Pending    |           | 11       |

3. Select the **Note Type = Provider Expansion Request** and **Description = Next Steps Inquiry** and select the pending record via the hyperlink.

| Filters<br>Status V Equ | al To v Pending v AND v X           |             |                    |              |          |
|-------------------------|-------------------------------------|-------------|--------------------|--------------|----------|
| łoteType ✓ +            | Search Reset                        |             | ,                  |              |          |
| -11 Notes record(s)     | returned - now viewing 1 through 11 | •           |                    | $\backslash$ | <b>L</b> |
| Provider                | NoteType                            | Note Date - | Description        | Author       | Status   |
| Test Provider           | Provider Expansion Request          | 05/15/2023  | Next Steps Inquiry | Reed, Monica | Pending  |

- 3. In the pending Note record, update the following fields:
  - a. "Append Text to Note" = Enter notes asking whether the expansion will result in a new business name, new EIN, and/or new Medicaid ID.
  - b. "Status" = Leave as *Pending*
  - c. Click the ellipsis on the "Add Note Recipient" to add the *Service Provider* as the Note Recipient
  - d. Enter Last Name and Click Search in the pop-up browser window. Select the Name of the worker to attach them to the note

| Notes Details                       |                                                                                                    |
|-------------------------------------|----------------------------------------------------------------------------------------------------|
| Division *                          | APD 🗸                                                                                                    |
| Note By *                           | Reed, Monica                                                                                                    |
| Note Date *                         | 05/15/2023                                                                                                    |
| Note Type *                         | Provider Expansion Request 🗸                                                                                                    |
| Note Sub-Type                       | Solo to Agency Expansion                                                                                                    |
| Associated Form ID#                 | 1258                                                                                                    |
| Description                         | Next Steps Inquiry                                                                                                    |
| Note                                | on 511/2021 at 7:45 FM, Monice Breed works:<br>Enter notes regarding whether the expansion will result in<br>a new business name, new EIN, and/or new Medicaid ID. |
| Status *                            | Pending V                                                                                                    |
| Date Completed                      |                                                                                                    |
| Attachments                         |                                                                                                    |
| Add Attachment                      |                                                                                                    |
| Document                            | Description                                                                                                    |
| There are no attachments to display |                                                                                                    |
| Note Recipients                     |                                                                                                    |
| Add Note Recipient:                 | Clear                                                                                                    |

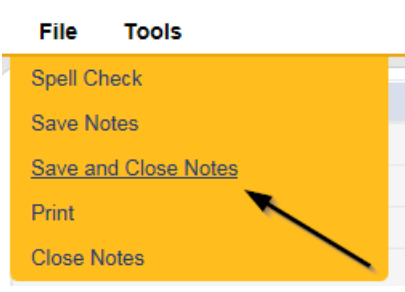

#### **Provider Expansion Request Response**

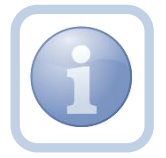

The Service Provider will review the note from the QA Workstream Worker and respond to any questions. They will update the existing pending note.

1. Set "Role" = Service Provider then click Go.

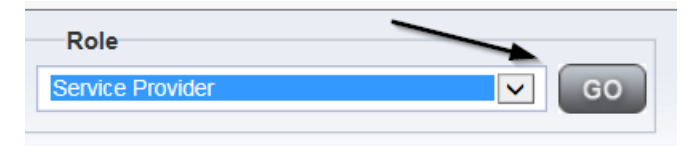

 Navigate to the My Dashboard > Providers > Notes > Pending and click the hyperlink for the Pending notes.

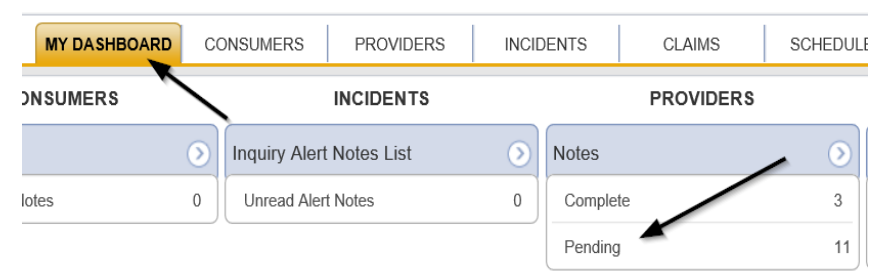

3. Select the **Note Type = Provider Expansion Request** and **Description = Next Steps Inquiry** and select the pending record via the hyperlink.

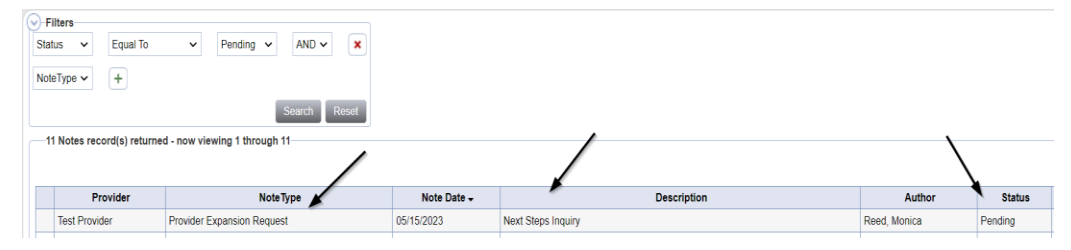

- 4. In the pending Note record, update the following fields:
  - a. "Append Text to Note" = Enter notes to respond to questions from the QA Workstream Worker
  - b. "Status" = Leave as *Pending*
  - c. Click the ellipsis on the "Add Note Recipient" to add the *QA Workstream Worker* as the Note Recipient
  - d. Enter Last Name and Click Search in the pop-up browser window. Select the Name of the worker to attach them to the note

| Notes Details                       |                                                                                                    |
|-------------------------------------|----------------------------------------------------------------------------------------------------|
| Division *                          | APD V                                                                                                    |
| Note By *                           | Reed, Monica                                                                                                    |
| Note Date *                         | 05/15/2023                                                                                                    |
| Note Type *                         | Provider Expansion Request 🗸 *                                                                                                    |
| Note Sub-Type                       | Solo to Agency Expansion                                                                                                    |
| Description                         | Next Steps Inquiry                                                                                                    |
| Note                                | or \$715/2023 at 7:45 PM, Maica Red wrote:<br>Enter notes regarding whether the expansion will result in<br>a new business name, new EIN, and/or new Medicaid ID.<br>New Text |
| Status *                            | Pending V                                                                                                    |
| Date Completed                      |                                                                                                    |
| Attachments                         |                                                                                                    |
| Add Attachment                      |                                                                                                    |
| Document                            | Description                                                                                                    |
| There are no attachments to display |                                                                                                    |
| Note Recipients                     |                                                                                                    |
| Add Note Recipient:                 | Clear                                                                                                    |

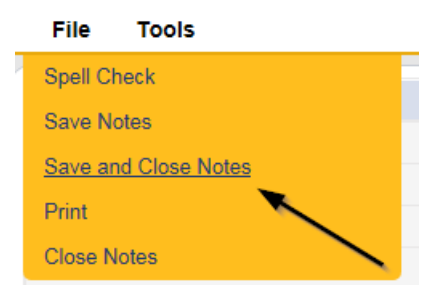

#### **Request to Complete Provider Expansion Form**

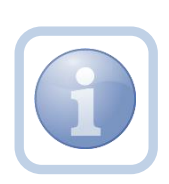

The QA Workstream Worker will update the existing Provider Expansion Request note to advise the Service Provider to submit the Provider Expansion Request form and attach supporting documentation by creating a new Expansion Intake Note.

1. Set "Role" = QA Workstream Worker then click Go.

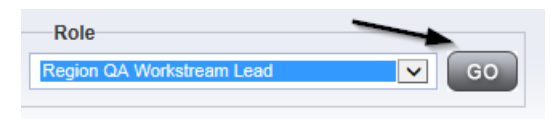

Navigate to the My Dashboard > Providers > Notes > Pending and click the hyperlink for the Pending notes.

| MY DASHBOARD | CONSUMERS        | PROVIDERS  | INCIDE                  | ENTS     | CLAIMS    | SCHEDULE |
|--------------|------------------|------------|-------------------------|----------|-----------|----------|
| ONSUMERS     | <u> </u>         | NCIDENTS   |                         |          | PROVIDERS |          |
|              | Inquiry Alert N  | Notes List | $\overline{\mathbf{O}}$ | Notes    |           |          |
| lotes        | 0 Unread Alert N | Notes      | 0                       | Complete |           | 3        |
|              |                  |            |                         | Pending  |           | 11       |

3. Select the **Note Type = Provider Expansion Request** and **Description = Next Steps Inquiry** and select the pending record via the hyperlink.

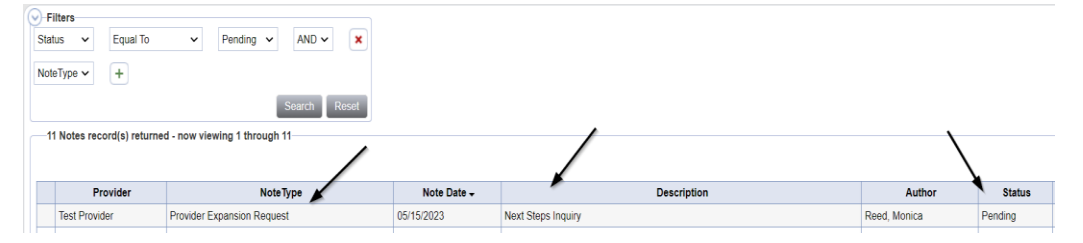

- 4. In the pending Note record, update the following fields:
  - a. "Append Text to Note" = Enter notes to advise the Service Provider to complete the Provider Expansion Request form and submit supporting documentation.
  - b. "Status" = Leave as Pending
  - c. Click the ellipsis on the "Add Note Recipient" to add the *Service Provider* as the Note Recipient
  - d. Enter Last Name and Click Search in the pop-up browser window. Select the Name of the worker to attach them to the note

| Notes Details                       |                                                                                                    |
|-------------------------------------|----------------------------------------------------------------------------------------------------|
| Division *                          |                                                                                                    |
| Note By *                           | Reed, Monica                                                                                                    |
| Note Date *                         | 05/15/2023                                                                                                    |
| Note Type *                         | Provider Expansion Request V                                                                                                    |
| Note Sub-Type                       | Solo to Agency Expansion                                                                                                    |
| Associated Form ID#                 | 1258                                                                                                    |
| Description                         | Next Steps Inquiry                                                                                                    |
| Note                                | Dis \$57,2833 at 7:45 PM, Molica Bead wrete:         Enfer notes regarding whother the expansion will result in a new business name, new EIN, and/or new Medicaid ID.         New Text         B I I top:         Enter notes to advise the Service Provider to complete the Provider Expansion Request form and submit supporting documentation         Aggeend Text to Note |
| Status *                            | Pending V                                                                                                    |
| Date Completed                      |                                                                                                    |
| Attachments                         |                                                                                                    |
| Add Attachment                      |                                                                                                    |
| Document                            | Description                                                                                                    |
| There are no attachments to display |                                                                                                    |
| Note Recipients                     |                                                                                                    |
| Add Note Recipient:                 | Clear                                                                                                    |

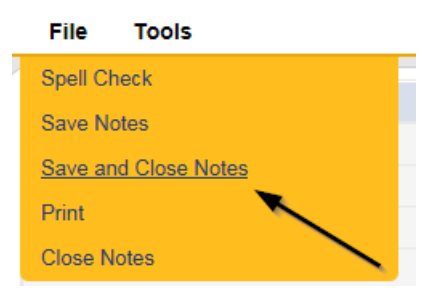

#### **Complete Provider Expansion Request Form**

1. Set "Role" = Service Provider then click Go.

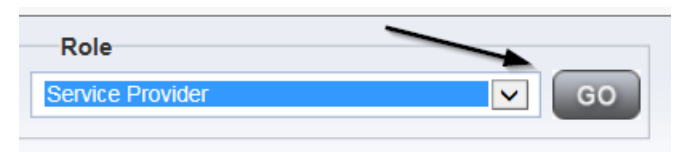

2. Navigate to the **My Dashboard > Providers > Notes > Pending** and click the hyperlink for the Pending notes.

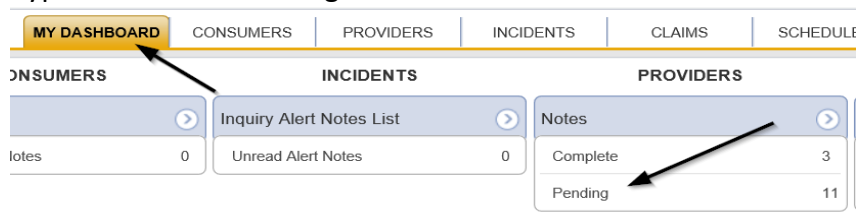

3. Select the **Note Type = Provider Expansion Request** and **Description = Next Steps Inquiry** pending record via the hyperlink.

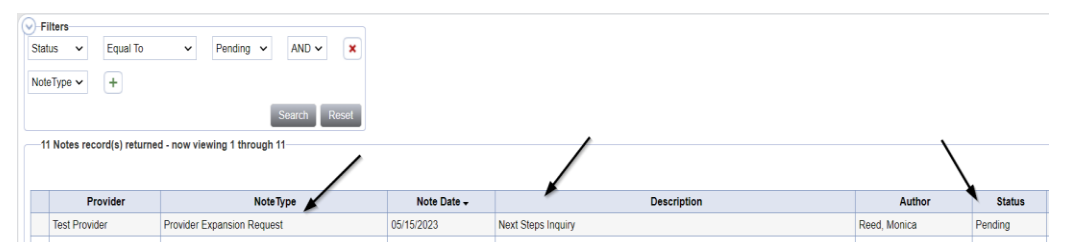

- 4. Review the note directing the Provider to create the Provider Expansion Request form in iConnect.
- 5. Navigate to the **Providers > Forms** tab

| File V                          | Vord Merge         |                                 |           |           |                 |                  |        |          |
|---------------------------------|--------------------|---------------------------------|-----------|-----------|-----------------|------------------|--------|----------|
|                                 |                    |                                 |           |           |                 |                  |        |          |
|                                 |                    |                                 | Quick     | Search    | Pro             | oviders          |        | ~        |
|                                 |                    |                                 | MY DAS    | HBOARD    | CONSUMERS       | PROVIDERS        | IN     | CIDENTS  |
| A TEST Pro                      | ovider (10002)     |                                 |           |           |                 |                  |        |          |
|                                 |                    |                                 | Workers   | Services  | Provider ID Num | oers Contracts   | Beds   | Linked I |
|                                 |                    |                                 | Providers | Divisions | Forms Enro      | Ilments Authoria | ations | Notes    |
| Filters     Status     Division | Equal To           | V Draft V                       | AND V     | ×         |                 |                  |        |          |
| 31 Forms                        | record(s) returned | now viewing 1 through 15        |           |           |                 |                  |        |          |
|                                 | Division           |                                 |           | Form Name |                 |                  |        |          |
| APD                             |                    | Group Home Facility Checklist   |           |           |                 |                  |        |          |
| APD                             |                    | Brouider Enrollment Application |           |           |                 |                  |        |          |

6. Click File > Add Forms

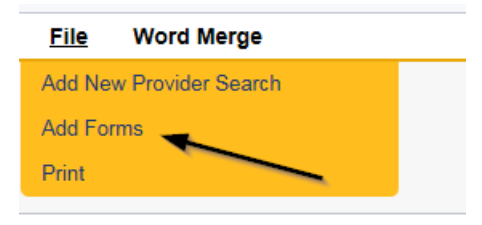

7. Select "Please Select Type" as "Provider Expansion Request" from the drop-down list.

| Provider Assessment |            |             |                            |
|---------------------|------------|-------------|----------------------------|
| Division *          |            | Worker*     | Reed, Monica Clear Details |
| Review*             | × \        | Status *    | Draft 🗸                    |
| Review Date *       | 07/18/2018 | Approved By |                            |

- 8. Update the following Header fields on the form:
  - a. "Division" = APD
  - b. "Review" = Initial
  - c. "Status" = Complete
  - d. Complete all fields on the Provider Expansion Request Form

| lease Select Type: Provider Expa | ansion Request_NEW | - ←                                 |                         |              |               |
|----------------------------------|--------------------|-------------------------------------|-------------------------|--------------|---------------|
| Provider Assessment              |                    |                                     |                         |              |               |
| Division *                       | APD 🗸              | _                                   | Worker*                 | Reed, Monica | Clear Details |
| Review *                         | Initial 🗸 🔶        |                                     | Status *                | Complete V   |               |
| Review Date *                    | 05/15/2023         |                                     | Approved By             | Reed, Monica | Details       |
| Approved Date                    | 05/15/2023         |                                     |                         |              |               |
|                                  |                    | Provid                              | er Expansion Request Fo | rm           |               |
|                                  |                    | Provid                              | er Expansion Request Fo | rm           |               |
|                                  |                    | <ul> <li>Solo Provider</li> </ul>   |                         |              |               |
|                                  |                    | <ul> <li>Agency Provider</li> </ul> |                         | 2            |               |
| Current Provider Designation:*   |                    | O Waiver Support<br>Coordinator     |                         | * <b>U</b>   |               |
|                                  |                    | O Qualified Organization            |                         |              |               |

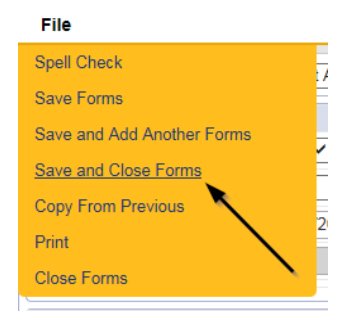

#### **Sign Provider Expansion Request Form**

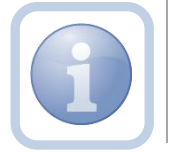

The Service Provider will print, sign, scan and attach the Provider Expansion Request form to the existing note.

1. Set "Role" = Service Provider then click Go.

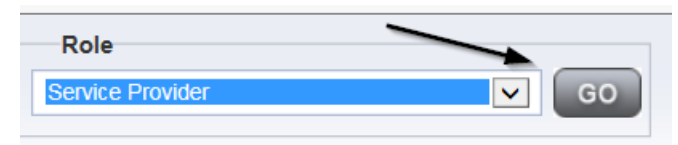

2. Navigate to the **Providers > Forms** tab and click the hyperlink for the Provider Expansion Request form.

| t Provider (21347) |                                                                                     |                                                                                                    |                                                                                                    | \                                                                                                    |                                                                                                    |                                                                                                    |                                                                                                    |                    |                                                                                                    |                                                                                                    |                                                                                                    |                                                                                                    |               |        |                                                                                                    |                                                                                                    |
|--------------------|-------------------------------------------------------------------------------------|----------------------------------------------------------------------------------------------------|----------------------------------------------------------------------------------------------------|----------------------------------------------------------------------------------------------------|----------------------------------------------------------------------------------------------------|----------------------------------------------------------------------------------------------------|----------------------------------------------------------------------------------------------------|--------------------|----------------------------------------------------------------------------------------------------|----------------------------------------------------------------------------------------------------|----------------------------------------------------------------------------------------------------|----------------------------------------------------------------------------------------------------|---------------|--------|----------------------------------------------------------------------------------------------------|----------------------------------------------------------------------------------------------------|
|                    |                                                                                     | Workers                                                                                                    | Services                                                                                                    | Provider ID Number                                                                                                    | ers Co                                                                                                    | ntracts                                                                                                    | Beds                                                                                                    | Linked Provide     | rs Co                                                                                                    | onditions                                                                                                    | Service Are                                                                                                    | a Admin                                                                                                    | Actions       |        | >                                                                                                    |                                                                                                    |
|                    |                                                                                     | Providers                                                                                                    | Divisions                                                                                                    | EVV Activities                                                                                                    | Forms                                                                                                    | Enrolim                                                                                                    | ents                                                                                                    | Authorizations     | Notes                                                                                                    | Creder                                                                                                    | ntials EVV                                                                                                    | Scheduling                                                                                                    | CAP Appointm  | ents F | Provider Adj                                                                                                    |                                                                                                    |
| sion               | ned - now viewing 1 f                                                               | through 4                                                                                                    |                                                                                                    |                                                                                                    |                                                                                                    |                                                                                                    |                                                                                                    |                    |                                                                                                    |                                                                                                    |                                                                                                    |                                                                                                    |               |        |                                                                                                    |                                                                                                    |
|                    |                                                                                     |                                                                                                    |                                                                                                    |                                                                                                    |                                                                                                    |                                                                                                    |                                                                                                    |                    |                                                                                                    |                                                                                                    |                                                                                                    |                                                                                                    |               |        |                                                                                                    |                                                                                                    |
| Division           | Form ID                                                                             |                                                                                                    |                                                                                                    | F                                                                                                    | orm Nam                                                                                                    | e                                                                                                    |                                                                                                    |                    |                                                                                                    |                                                                                                    | Review                                                                                                    |                                                                                                    | Review Date + |        | Status                                                                                                    | Worker                                                                                                    |
|                    |                                                                                     |                                                                                                    |                                                                                                    | -                                                                                                    |                                                                                                    |                                                                                                    |                                                                                                    |                    |                                                                                                    |                                                                                                    |                                                                                                    |                                                                                                    |               |        |                                                                                                    |                                                                                                    |
|                    | Ilters<br>Ilters<br>Ision V +<br>Search Resel<br>Forms record(s) return<br>Division | t Provider (21347)<br>illers<br>ision v +<br>Bearch Reset<br>Forms record(s) returned - now viewing 11<br>Division Form ID | t Provider (21347)  Workers Providers  Ilters  Scarch Reset  Forms record(s) returned - now viewing 1 through  Division Form ID | t Provider (21347)  Workers Services Providers Divisions  ilters ision v + Search Reset  Forms record(s) returned - now viewing 1 through 4  Division Form ID | the provider (21347)      Vorters Services Provider ID Num     Providers Divisions EVV Activities      iliters     ision      +     Bearch Reset      Forms record(s) returned - now viewing 1 through 3      Division Form ID Form ID Form ID | t Provider (21347)  Worters Services Provider ID Numers Co Providers Divisions EVV Activities Forms  ilters  ision v +  Search React  Forms record(s) returned - now viewing 1 through  Division Form ID Form Nam | t Provider (21347)  Workers Services Provider ID Namers Contracts Providers Divisions EVV Activities Forms Envolm illers ison  Forms record(s) returned - now viewing 1 through  Division Form ID Form Name | t Provider (21347) | t Provider (21347)  Workers Services Provider ID Numers Contracts Beds Linked Provide Providers Divisions EVV Activities Forms Enrolments Authorizations  ilters ision  + Barrol React Forms record(s) returned - now viewing 1 through  Division Form ID Form Name | the provider (21347)      Workers Services Provider ID Numers Contracts Beds Linked Providers C C     Providers Divisions EVV Activities Forms Enrollments Authorizations Notes      Iters     Iters     Recet      Forms record(s) returned - now viewing 1 through       Division Form ID     Form Name | t Provider (21347)  Workers Services Provider ID Names Contracts Beds Linked Providers Conditions Providers Divisions EVV Activities Forms Enrollments Authorizations Notes Creder  ilters ision  Frems Frems record(s) returned - now viewing 1 through  Division Form ID Form Name | the provider (21347)     Vorkers Services Provider ID Numers Contracts Beds Linked Providers Conditions Service Are     Providers Divisions EVV Activities Forms Enrotiments Authorizations Notes Credentials EVV     iliters     ision      resear     Forms record(s) returned - now viewing 1 through      Division Form ID Form Name Review |               |        | t Provider (21347)  Vorkers Services Provider ID Namers Contracts Beds Linked Providers Conditions Service Area Admin Actions Providers Divisions EVV Activities Forms Envolments Authorizations Notes Credentials EVV Scheduling CAP Appointments F sion  Forms record(s) returned - now viewing 1 through  Division Form ID Form Name Review Review Date - | t Provider (21347)  Workers Services Provider ID Numers Contracts Beds Linked Providers Conditions Service Area Admin Actions Provider Divisions EVV Activities Porms Enrollments Authorizations Notes Credentals EVV Scheduling CAP Appointments Provider Adj  Terms record(s) returned - now viewing 1 through 3  Division Form ID Form Name Review Review Date - Status |

3. Select **File > Print** from within the completed form.

| File Word Merge            |
|----------------------------|
| History                    |
| Duplicate Assessment       |
| Spell Check                |
| Save Forms                 |
| Delete Forms               |
| Save and Add Another Forms |
| Save and Close Forms       |
| Print                      |
| Close Forms                |

- 4. The Service Provider will print, sign and scan the hard copy and then attach it to the Provider Expansion Request pending note
- 5. Navigate to the **My Dashboard > Providers > Notes > Pending** and click the hyperlink for the Pending notes.

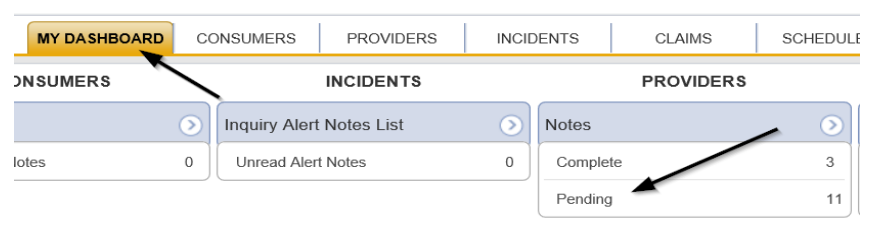

6. Select the **Note Type = Provider Expansion Request** and **Description = Next Steps Inquiry** and select the pending record via the hyperlink.

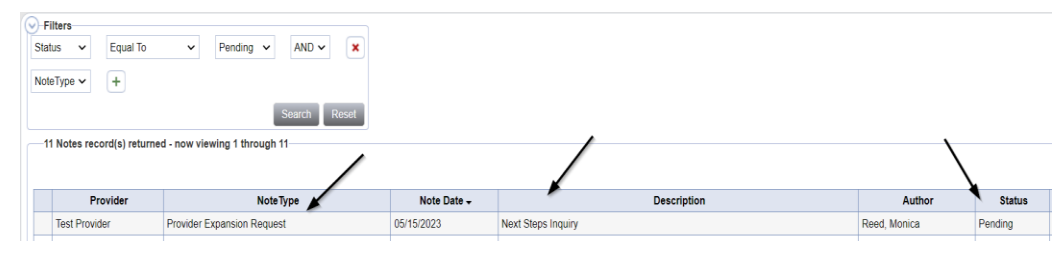

- 7. In the pending Note record, complete the following fields:
  - a. "Status" = Leave as Pending
  - b. Click "Add Attachment" and search for the copy of the signed Provider Expansion Request form on the user's device. Click Upload.

| File                  | Browse                                                                   |
|-----------------------|--------------------------------------------------------------------------|
| File Name             | from uploaded file                                                       |
|                       | ⊖ create new                                                             |
|                       |                                                                          |
| Description           |                                                                          |
| Category              |                                                                          |
| Upload<br>Note: Maxim | Upload and Add Another<br>num size for attachment is set to 5.76 MBytes. |

- c. Click the ellipsis on the "Add Note Recipient" to add the *QA Workstream Worker* as the Note Recipient
- d. Enter Last Name and Click Search in the pop-up browser window. Select the Name of the worker to attach them to the note

| Notes Details                       |                                                                                                    |
|-------------------------------------|----------------------------------------------------------------------------------------------------|
| Division *                          | APD V                                                                                                    |
| Note By *                           | Reed, Monica                                                                                                    |
| Note Date *                         | 05/15/2023                                                                                                    |
| Note Type *                         | Provider Expansion Request 🗸 *                                                                                                    |
| Note Sub-Type                       | Solo to Agency Expansion                                                                                                    |
| Description                         | Next Steps Inquiry                                                                                                    |
|                                     | On 5/15/2023 at 7:45 PM, Monica Reed wrote:<br>Enter noles regarding whether the expansion will result in<br>a new business name, new EIN, and/or new Medicald ID. |
| Note                                | New Text                                                                                                    |
|                                     | B Z II 16px • A •<br>Append Text to Note                                                                                                    |
| Status *                            | Pending 🗸                                                                                                    |
| Date Completed                      |                                                                                                    |
| Attachments                         |                                                                                                    |
| Add Attachment                      |                                                                                                    |
| Document                            | Description                                                                                                    |
| There are no attachments to display |                                                                                                    |
| Note Recipients                     |                                                                                                    |
| Add Note Recipient:                 | Clear                                                                                                    |

| File     | Tools          |  |
|----------|----------------|--|
| Spell Cl | neck           |  |
| Save N   | otes           |  |
| Save ar  | nd Close Notes |  |
| Print    |                |  |
| Close N  | lotes          |  |

#### **Expansion Intake Note**

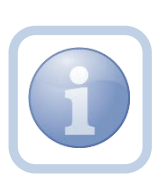

Expansion Intake documentation can include requisite documentation for a qualifying worker or other information. The Service Provider will scan and save a copy of the intake or qualifying worker documentation to their device and attach each to an individual note.

1. Set "Role" = Service Provider then click **Go.** 

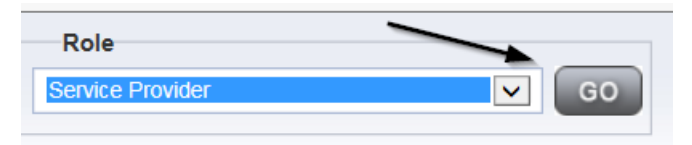

2. Navigate to the **Providers > Notes** tab.

| MY DASHE  | BOARD     | CONSUME             | Providers                 | ROVIDERS                             | IN                                            |                                                    | Provider                                              | Name                                                             | SCH                                                                        |
|-----------|-----------|---------------------|---------------------------|--------------------------------------|-----------------------------------------------|----------------------------------------------------|-------------------------------------------------------|------------------------------------------------------------------|----------------------------------------------------------------------------|
| MY DASHE  | BOARD     | CONSUME             | ERS                       | ROVIDERS                             | IN                                            | ICIDENTS                                           | ;                                                     | CLAIMS                                                           | SCH                                                                        |
|           |           |                     |                           | $\backslash$                         |                                               |                                                    |                                                       |                                                                  |                                                                            |
|           |           |                     |                           |                                      |                                               |                                                    |                                                       |                                                                  |                                                                            |
|           |           |                     |                           |                                      |                                               |                                                    |                                                       |                                                                  |                                                                            |
| Workers   | Services  | Provider II         | D Numbers                 | Contracts                            | Bea                                           | Linked I                                           | Providers                                             | Aliases                                                          | Conditions                                                                 |
| Providers | Divisions | Forms               | Enroliments               | Authoriza                            | ations                                        | Notes                                              | Credential                                            | s EVV S                                                          | scheduling                                                                 |
|           | ×*        | AND 🗸               | ×                         |                                      |                                               |                                                    |                                                       |                                                                  |                                                                            |
|           | roviders  | Providers Divisions | Providers Divisions Forms | roviders Divisions Forms Enrollments | Toviders Divisions Forms Enrollments Authoriz | rovders Ulvisions Forms Enrollments Authorizations | Touclers Dursons Forms Frommerts Authorizations Notes | rouders Divisions Forms Enrolments Autorizations Notes Credental | Toviders Duvisions Forms Envolments Authorizations Notes Credentials EVV S |

3. Click File > Add Notes.

| File   | Reports           |
|--------|-------------------|
| Add Ne | w Provider Search |
| Add No | tes               |
| Print  |                   |
|        |                   |

- 4. In the new Note record, update the following fields:
  - a. "Division" = APD
  - b. "Note Type" = Expansion Intake
  - c. "Note Subtype" = Select a value from the list below or select Qualifying Worker Documentation
    - i. Attestation of Good Moral Character
    - ii. Attestation of Policies/Procedures
    - iii. Final APD iBudget Waiver Sign-off
    - iv. Level II Background Screening
    - v. Org Chart
    - vi. Professional Liability Insurance naming APD as certificate holder
    - vii. Provider Signed MWSA
    - viii. Qlarant Review
    - ix. Qualifying Worker Documentation
    - x. SS4/W9
    - xi. Transportation Council Approval
    - xii. Vehicle Registration/Insurance
  - d. "Description" = same as Note Subtype
  - e. "Note" = Enter notes
  - f. "Status" = Complete
  - g. Click "Add Attachment" and search for the copy of the supporting documentation on the user's device. Click Upload and Add Another until finished

| File                  | Browse                                                                  |
|-----------------------|-------------------------------------------------------------------------|
| File Name             | • from uploaded file                                                    |
|                       | create new                                                              |
| Description           |                                                                         |
| Category              |                                                                         |
| Upload<br>Note: Maxim | Upload and Add Another<br>um size for attachment is set to 5.76 MBytes. |

| Notes Details                       |                               |
|-------------------------------------|-------------------------------|
| र्यंर्डision *                      | APD V                         |
| Note By *                           | Reed, Monica 🗸                |
| Note Date *                         | 05/15/2023                    |
| Note Type *                         | Expansion Intake  *           |
| Note Sub-Type                       | Level II Background Screening |
| Description                         | Level II Background Screening |
| Note                                | <u>В I Ш</u> 16рх • А •       |
| Status *                            | Complete V                    |
| Date Completed                      | 05/15/2023                    |
|                                     |                               |
| Attachments                         |                               |
| Add Attachment                      |                               |
| Document                            | Description                   |
| There are no attachments to display |                               |
| Note Recipients                     |                               |
| Add Note Recipient:                 | Clear                         |

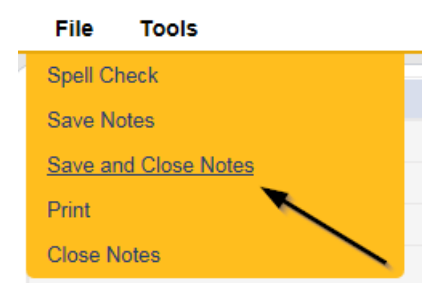

6. Repeat steps 3 – 5 to add additional notes. Add one note per document.

## **Ready to Submit**

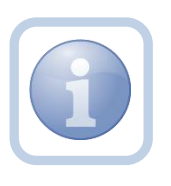

When the Service Provider has completed the expansion request and attached all required intake documentation, they will update the existing pending note to submit the request. 1. Set "Role" = Service Provider then click Go.

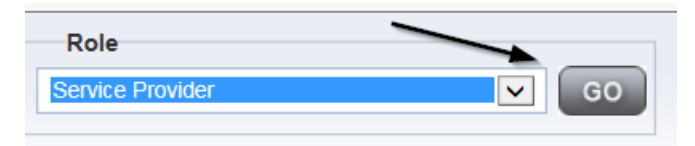

2. Navigate to the **My Dashboard > Providers > Notes > Pending** and click the hyperlink for the Pending notes.

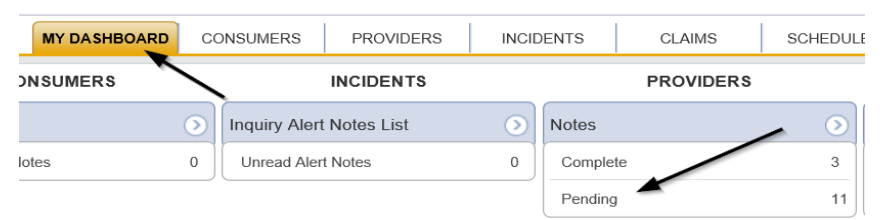

3. Select the **Note Type = Provider Expansion Request** and **Description = Next Steps Inquiry** and select the pending record via the hyperlink.

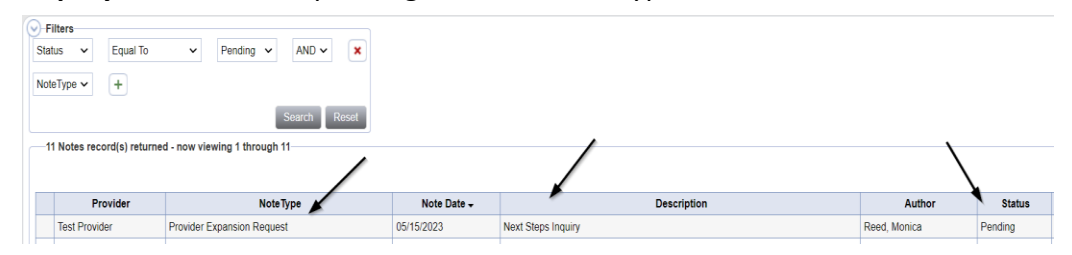

- 6. In the pending Note record, update the following fields:
  - a. "Note Subtype" = *Update to Ready to Submit*
  - b. "Description" = *Update to Ready to Submit*
  - c. "Note" = Enter any pertinent information
  - d. "Status" = Leave as Pending
  - e. Click the ellipsis on the "Add Note Recipient" to add the *QA Workstream Worker* as the Note Recipient
  - f. Enter Last Name and Click Search in the pop-up browser window. Select the Name of the worker to attach them to the note

| Notes Details                       |                                                                                                    |
|-------------------------------------|----------------------------------------------------------------------------------------------------|
| Division *                          | APD V                                                                                                    |
| Note By *                           | Reed, Monica                                                                                                    |
| Note Date *                         | 05/15/2023                                                                                                    |
| Note Type *                         | Provider Expansion Request 🗸 "                                                                                                    |
| Note Sub-Type                       | Ready To Submit 🗸 '                                                                                                    |
| Description                         | Ready to Submit                                                                                                    |
|                                     | On 5/15/2023 at 7:45 PM, Monica Reed wrote:<br>Enter notes regarding whether the expansion will result in<br>a new business name, new EIN, and/or new Medicaid ID. |
| Note                                | New Text                                                                                                    |
| Status *                            | Pending V                                                                                                    |
| Date Completed                      |                                                                                                    |
|                                     |                                                                                                    |
| Attachments                         |                                                                                                    |
| Add Attachment                      |                                                                                                    |
| Document                            | Description                                                                                                    |
| There are no attachments to display |                                                                                                    |
| Note Recipients                     |                                                                                                    |
| Add Note Recipient:                 | Clear                                                                                                    |

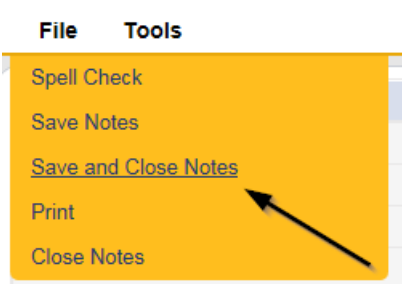

8. Upon saving the note, two Workflow Wizards are triggered that are due in 30 and 70 calendar days.

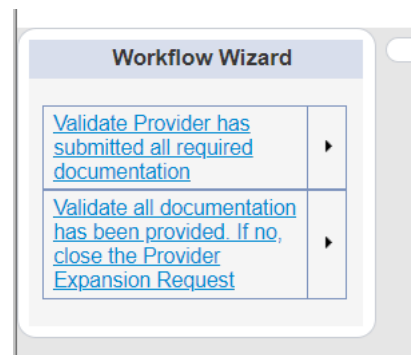

- a. Tickler "Validate Provider has submitted all required documentation"
- b. Assigned to the QA Workstream Worker (Monitor 1)
- c. Due on the 3**0th** calendar day from the "Provider Expansion Request/Ready to Submit" pending note. Region has 30 days to review the entire expansion request and provide ONE list of deficiencies.
- d. Tickler "Validate all documentation has been provided. If no, close the Provider Expansion Request"
- e. Assigned to the QA Workstream Worker (Monitor 1)
- f. Due on the **70th** calendar day from the "Provider Expansion Request/Ready to Submit" pending note. Provider has 45 days to respond to list of deficiencies in one response.)
- 9. The QA Workstream Worker will access Ticklers via **My Dashboard**.

## **Request Complete Note**

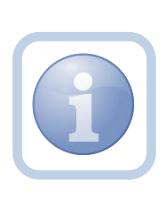

The QA Workstream Worker will review the Solo Provider record (Expansion Request Form, Notes, and any other pertinent tabs) to ensure provider meets minimum handbook requirements. If the Provider expansion request is complete, they will update the existing note to inform the Service Provider.

1. Set "Role" = Region QA Workstream Worker then click **Go.** 

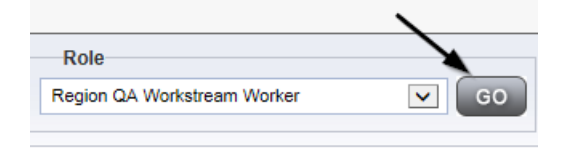

2. Navigate to the **My Dashboard > Providers > Notes > Pending** and click the hyperlink for the Pending notes.

| MY DASHBOARD | СС         | ONSUMERS     | PROVIDERS    | NCID    | ENTS     | CLAIMS    | SCHEDULE |
|--------------|------------|--------------|--------------|---------|----------|-----------|----------|
| ONSUMERS     |            |              | INCIDENTS    |         |          | PROVIDERS |          |
|              | $\bigcirc$ | Inquiry Aler | t Notes List | $\odot$ | Notes    |           |          |
| lotes        | 0          | Unread Ale   | rt Notes     | 0       | Complete |           | 3        |
|              |            |              |              |         | Pending  |           | 11       |

3. Select the **Note Type = Provider Expansion Request** and **Description = Ready to Submit** and select the pending record via the hyperlink

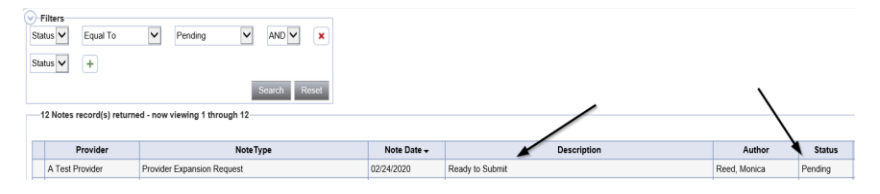

- 4. In the pending Note record, update the following fields:
  - a. "Note Subtype" = Update to *Request Complete*
  - b. "Description" = Update to *Request Complete*
  - c. "Append Text to Note" = Enter notes and add any relevant information
  - d. "Status" = Leave as *Pending*
  - e. Click the ellipsis on the "Add Note Recipient" to add the *Service Provider* as the Note Recipient
  - f. Enter Last Name and Click Search in the pop-up browser window. Select the Name of the worker to attach them to the note

| Notes Details                      |                                                                                                    |
|------------------------------------|----------------------------------------------------------------------------------------------------|
| Division *                         | APD V                                                                                                    |
| Note By *                          | Reed, Monica                                                                                                    |
| Note Date *                        | 05/15/2023                                                                                                    |
| Note Type *                        | Provider Expansion Request 🗸 *                                                                                                    |
| Note Sub-Type                      | Request Complete 🗸 *                                                                                                    |
| Associated Form ID#                | 1250                                                                                                    |
| Description                        | Request Complete                                                                                                    |
|                                    | on 5757/323 at 7:45 MM, Monica Reed wrote:<br>Enter notes regarding whether the expansion will result in<br>a new business name, new EIN, and/or new Medicaid ID. |
| Note                               | New Text                                                                                                    |
| Status *                           | Pending V                                                                                                    |
| Date Completed                     |                                                                                                    |
| Attachments                        |                                                                                                    |
| Add Attachment                     |                                                                                                    |
| Document                           | Description                                                                                                    |
| here are no attachments to display |                                                                                                    |
| Note Recipients                    |                                                                                                    |
|                                    |                                                                                                    |

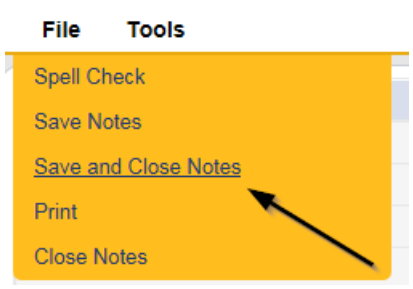

## Generate Final-APD iBudget Waiver Sign-Off form

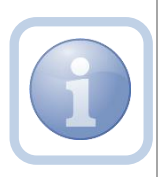

The QA Workstream Worker will generate the Final APD iBudget Waiver Sign-off form when no new Medicaid ID is needed. If a new Medicaid ID is needed proceed to <u>Generate Initial APD iBudget Waiver Sign-Off</u>

1. Set "Role" = Region QA Workstream Worker/Lead then click Go.

| Role                      |       |
|---------------------------|-------|
| Region QA Workstream Lead | GO GO |
|                           |       |

2. Navigate to the **Providers** chapter and enter the Provider's name in the Quick Search filter and click Go.

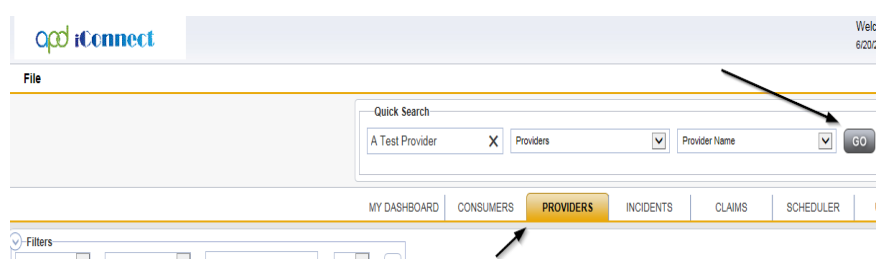

3. The Provider's record will display. Navigate to the **Providers > Forms** tab.

| 0                               | æ iconnec               | £                                  |                       |                     |                         |
|---------------------------------|-------------------------|------------------------------------|-----------------------|---------------------|-------------------------|
| File                            | Word Merge              |                                    |                       |                     |                         |
|                                 |                         |                                    | Quick Search          | Providers           | V                       |
|                                 |                         |                                    | MY DASHBOARD          | CONSUMERS PRO       | DVIDERS INCIDENTS       |
| A TEST                          | Provider (10002)        |                                    |                       |                     |                         |
|                                 |                         |                                    | Workers Services      | Provider ID Numbers | Contracts Beds Linked F |
|                                 |                         |                                    | Providers Divisions   | Forms Enrollments   | Authorizations Notes    |
| Filters     Status     Division | Equal To                | Draft                              | AND X<br>Search Reset |                     |                         |
| 31 For                          | ms record(s) returned - | now viewing 1 through 15           |                       |                     |                         |
|                                 | Division                |                                    | Form Name             |                     |                         |
| AP                              | D                       | Group Home Facility Checklist      |                       |                     |                         |
| AP                              | D<br>-                  | Group Home Personnel Record Review |                       |                     |                         |
| AP                              | D                       | Provider Enrollment Application    |                       |                     |                         |

4. Select Word Merge > Final APD iBudget Waiver Sign-Off Form.

## Word Merge

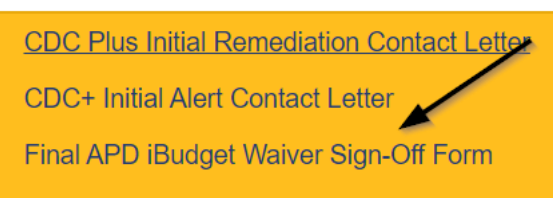

 Generate the Word Merge and set the effective date to at least be a *minimum of 10* calendar days AND the first day of a future month then Click Upload and Save to Note.

| Final iBudget Waiver Sign-Off Form                                                     |  |  |  |  |  |  |  |  |
|----------------------------------------------------------------------------------------|--|--|--|--|--|--|--|--|
| Provider Name: Test Provider                                                           |  |  |  |  |  |  |  |  |
| DBA (if applicable):                                                                   |  |  |  |  |  |  |  |  |
| Contact Name: John Test                                                                |  |  |  |  |  |  |  |  |
| Provider Address: 9125 Branchwater Ct Jacksonville, FL 32244                           |  |  |  |  |  |  |  |  |
| Email Address:                                                                         |  |  |  |  |  |  |  |  |
| Phone Number:                                                                          |  |  |  |  |  |  |  |  |
| Designation: Solo: Agency:<br>Qualified Organization: WSC of a Qualified Organization: |  |  |  |  |  |  |  |  |
| Home Region: Click to Select Region.                                                   |  |  |  |  |  |  |  |  |
| Approved Regions: Northwest 🗌 Northeast 🗌 Central 🗌 Suncoast 🗌 Southeast 🗌 Southern 🗌  |  |  |  |  |  |  |  |  |
| 9 Digit Medicaid ID: FL545454                                                          |  |  |  |  |  |  |  |  |
| Effective Date of form: Click or tap to enter a date.                                  |  |  |  |  |  |  |  |  |

- 6. Update the following fields on the Notes Detail Screen:
  - a. "Division" = APD
  - b. "Note Type" = Expansion Request
  - c. "Note Subtype" = ROM Review
  - d. "Associated Form ID#" = Enter Form ID# (e.g., Provider Expansion Form ID#)
  - e. "Description" = ROM Review
  - f. "Note" = Enter notes
  - g. "Status" = Complete
  - h. Click "Add Attachment" and search for the copy of the signed Provider Expansion Request form on the user's device. Click Upload.

| File                  | Browse                                                                  |
|-----------------------|-------------------------------------------------------------------------|
| File Name             | from uploaded file                                                      |
|                       | ⊖ create new                                                            |
| Description           |                                                                         |
| Category              |                                                                         |
| Upload<br>Note: Maxim | Upload and Add Another<br>um size for attachment is set to 5.76 MBytes. |

- i. Click the ellipsis on the "Add Note Recipient" to add the *ROM/Designee* as the Note Recipient
- j. Enter Last Name and Click Search in the pop-up browser window. Select the Name of the worker to attach them to the note

| Notes Details                                                                                                    |                                                                                                    |
|----------------------------------------------------------------------------------------------------|----------------------------------------------------------------------------------------------------|
| Division *                                                                                                    | APD V                                                                                                    |
| Note By *                                                                                                    | Reed, Monica                                                                                                    |
| Note Date *                                                                                                    | 05/15/2023                                                                                                    |
| Note Type *                                                                                                    | Expansion Request 🗸                                                                                              |
| Note Sub-Type                                                                                                    | ROM Review                                                                                                    |
| Associated Form ID#                                                                                                   | 794                                                                                                    |
| Description                                                                                                    | ROM Review                                                                                                    |
| Note                                                                                                    | New Text<br>B Z II 15px - A -<br>Add any pertinent information                                                   |
|                                                                                                    | Append Text to Note                                                                                              |
| Status *                                                                                                    | Append Text to Note                                                                                              |
| Status * Date Completed                                                                                               | Append Text to Note                                                                                              |
| Status * Completed Attachments                                                                                        | Append Text to Note Complete  06/15/2023                                                                         |
| Status * Completed Attachments Add Attachment                                                                         | Append Text to Note Complete  06/15/2023                                                                         |
| Status *<br>Date Completed<br>Attachments<br>Add Attachment<br>Document                                               | Append Text to Note Complete  O6/15/2023 Description                                                             |
| Status * Attachments Add Attachment Document FINAL APD Bludget Walver Sign-Off Form pdf                               | Append Text to Note Complete    OS/15/2023    Description  Word Template: Final APD iBudget Walver Sign-Off Form |
| Status * Date Completed Attachments Add Attachment Document FINAL APD Budget Waiver Sign-Off Form pof Note Recipients | Append Text to Note Complete    OS/15/2023    Description  Word Template: Final APD (Budget Waiver Sign-Off Form |

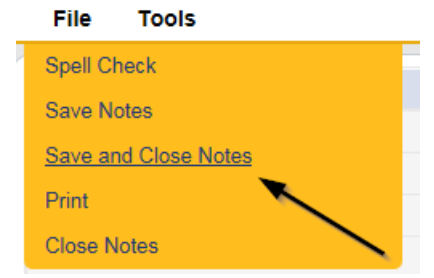

## **ROM Approval**

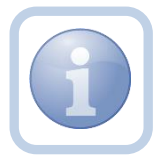

The ROM will print, sign, scan and attach a copy of the Final APD iBudget Waiver Sign-off form to a new Provider note.

1. Set "Role" = ROM/Deputy ROM then click **Go.** 

| Role           |    |
|----------------|----|
| ROM/Deputy ROM | GO |
|                |    |

 Navigate to the My Dashboard > Providers > Notes > Complete and click the hyperlink for the Pending notes.

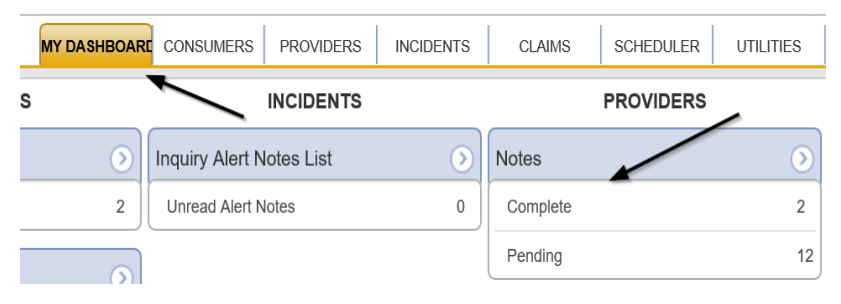

3. Select the **Note Type = Expansion Request and Description = ROM Review** and select the record via the hyperlink.

| Status 🗸                                               | Equal To   | ✓ Pending        |             |             |              |          |  |  |
|--------------------------------------------------------|------------|------------------|-------------|-------------|--------------|----------|--|--|
| Status 🗸                                               | +          |                  |             |             |              |          |  |  |
|                                                        |            | Sea              | Irch Reset  |             |              |          |  |  |
| 14 Notes record(s) returned - now viewing 1 through 14 |            |                  |             |             |              |          |  |  |
| F                                                      | Provider   | NoteType         | Note Date - | Description | Author       | Status   |  |  |
| A Test P                                               | Provider E | xpansion Request | 02/26/2020  | ROM Review  | Reed, Monica | Complete |  |  |

4. Click on the attachment within the ROM Review note and then click **Open** on the popup message box.

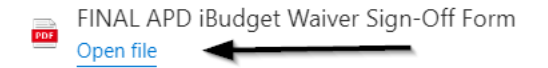

- 5. Select **File > Print** within the document.
- 6. The ROM/Designee will sign the hard copy, scan and save an electronic copy to a specified folder on their device. They will then add a new note.
- 7. Navigate to the **Providers > Notes** tab.

| File Reports                                                               |           |           |            |             |              |                   |               |             |         |            |  |
|----------------------------------------------------------------------------|-----------|-----------|------------|-------------|--------------|-------------------|---------------|-------------|---------|------------|--|
|                                                                            | Quick S   | earch     |            |             |              |                   |               |             |         |            |  |
|                                                                            | Providers |           |            |             |              |                   | Provider Name |             |         |            |  |
|                                                                            |           |           |            |             |              | _                 |               |             |         |            |  |
|                                                                            | MY DASH   | IBOARD    | CONSUM     | ERS PI      | ROVIDERS     | IN                | ICIDENTS      |             | CLAIMS  | SCH        |  |
|                                                                            |           |           |            |             | $\mathbf{i}$ |                   |               |             |         |            |  |
| A TEST Provider (10002)                                                    |           |           |            |             |              | $\langle \rangle$ |               |             |         |            |  |
|                                                                            | Workers   | Services  | Provider I | D Numbers   | Contracts    | Bed               | Linked F      | Providers   | Aliases | Conditions |  |
|                                                                            | Providers | Divisions | Forms      | Enrollments | Authoriza    | ations            | Notes         | Credentials | EW      | Scheduling |  |
| Filters           Note Type         Equal To           Note Date         + |           | ~         |            | ×           |              |                   |               |             |         |            |  |
|                                                                            |           | 4         | Search     | Reset       |              |                   |               |             |         |            |  |

8. Click File > Add Notes.

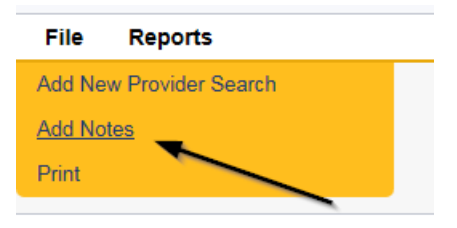

- 9. In the new Note record, update the following fields:
  - a. "Division" = APD
  - b. "Note Type" = Provider Expansion Request
  - c. "Note Subtype" = ROM Approval
  - d. "Associated Form ID#" = Enter Form ID#
  - e. "Description" = ROM Approval
  - f. "Note" = Enter notes
  - g. "Status" = Complete
  - h. Click "Add Attachment" and search for the Signed Final APD iBudget Waiver Sign-Off Form on the user's device. Click Upload.

| File                  | Browse                                                                   |
|-----------------------|--------------------------------------------------------------------------|
| File Name             | from uploaded file                                                       |
|                       | ⊖ create new                                                             |
| Description           |                                                                          |
| Category              | $\checkmark$                                                             |
| Upload<br>Note: Maxim | Upload and Add Another<br>num size for attachment is set to 5.76 MBytes. |

- i. Click the ellipsis on the "Add Note Recipient" to add the *QA Workstream Worker* as the Note Recipient
- j. Enter Last Name and Click Search in the pop-up browser window. Select the Name of the worker to attach them to the note
- k. Click the ellipsis on the "Add Note Recipient" to add the *Service Provider* as the Note Recipient
- I. Enter Last Name and Click Search in the pop-up browser window. Select the Name of the worker to attach them to the note

| Notes Details                       |                                |
|-------------------------------------|--------------------------------|
| Division *                          | APD 🗸                          |
| Note By *                           | Reed, Monica 🗸                 |
| Note Date *                         | 05/15/2023                     |
| Note Type *                         | Provider Expansion Request 🗸 * |
| Note Sub-Type                       | ROM Approval 🗸 *               |
| Associated Form ID#                 | 759                            |
| Description                         | ROM Approval                   |
| Note                                | B I U 16px • A •               |
| Status *                            | Complete 🗸                     |
| Date Completed                      | 05/15/2023                     |
| Attachments                         |                                |
| Add Attachment                      |                                |
| Document                            | Description                    |
| There are no attachments to display |                                |
| Note Recipients                     |                                |
| Add Note Recipient:                 | Ciear                          |

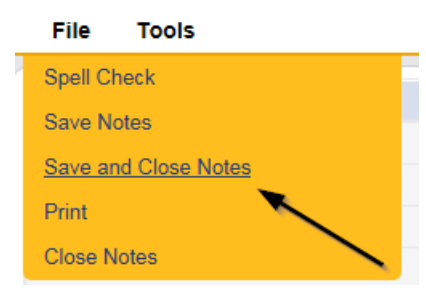

## **Update Credentials**

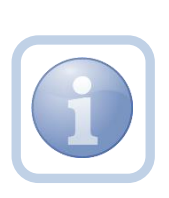

The QA Workstream Worker will monitor My Dashboard for incoming notes. The QA Workstream Worker was added as a recipient to the ROM Approval note. This note serves as notification to the QA Workstream Worker to end the iBudget Waiver Solo Provider Credential. 1. Set "Role" = QA Workstream Worker then click Go.

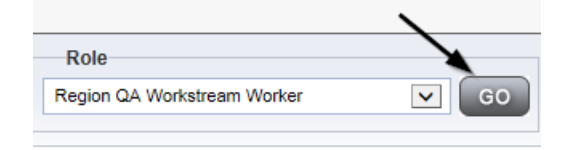

2. Navigate to the **Providers** chapter and enter the Provider's name in the Quick Search filter and click Go.

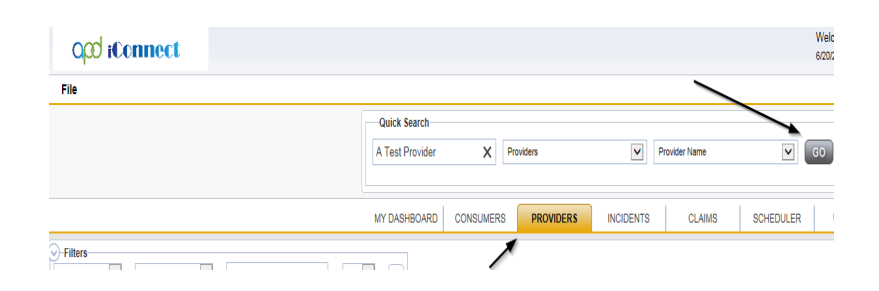

3. Navigate to the **Providers > Credentials** tab and select the iBudget Waiver Solo Provider credential via the hyperlink on the row.

| 1 | Test Provider (21347)                                                                                                    |                  |                                                                    |                |       |         |          |                |        |                     |         |        |
|---|----------------------------------------------------------------------------------------------------|------------------|--------------------------------------------------------------------|----------------|-------|---------|----------|----------------|--------|---------------------|---------|--------|
|   |                                                                                                    | Workers          | orkers Services Provider ID Numbers Contracts Beds Linked Provider |                |       |         |          |                |        | ers Conditions Serv |         |        |
|   |                                                                                                    | Providers        | Divisions                                                          | EVV Activities | Forms | Enrollr | ments    | Authorizations | Notes  | Credent             | ials E\ | /V Sch |
| 0 | Fibres      Credential      Providers      Divisions      LVV Activities      Points      Entoinments      Authorizations      Notes      Credentials      EVV Sci      Forma      Forma       Forma      Forma |                  |                                                                    |                |       |         |          |                |        |                     |         |        |
|   | Credential 🔺                                                                                                    |                  | Туре                                                               | •              |       | C       | redentia | Number         |        | Effective           | Date    |        |
|   | Certification iE                                                                                                    | Budget Waiver Se | olo Provider                                                       | -              | •     |         |          |                | 04/01/ | 2023                |         |        |

- 4. Update the following fields:
  - a. "Expiration Date" = one day before effective date of Final APD iBudget Waiver Sign-Off Form
  - b. "Status" = Expansion/Closed

| Certification Details |                              |
|-----------------------|------------------------------|
| Credential Type *     | Certification                |
| Certification Type    | iBudget Waiver Solo Provider |
| Effective Date        | 04/01/2023                   |
| Expiration Date       | 05/14/2023                   |
| Comment               |                              |
| Status                | Expansion/Closed 🗸           |
| QA Workstream Worker  |                              |

5. When finished, click File > Save and Close Certification Details.

| File                                       |
|--------------------------------------------|
| History                                    |
| Spell Check                                |
| Save Certification Details                 |
| Save and Add Another Certification Details |
| Delete Certification Details               |
| Save and Close Certification Details       |

 Select File > Add Certification to add the new iBudget Waiver Agency Provider Certification record.

FileWord MergeAdd New Provider SearchAdd LicenseAdd CertificationAdd InsurancePrint

- 7. Update the Certification Details page for the following fields:
  - a. "Effective Date" = Effective Date of Final APD iBudget Waiver Sign-Off Form
  - b. "Expiration Date" = LEAVE THIS FIELD BLANK
  - c. "Status" = Active
  - d. "QA Workstream Worker" = Provider Enrollment Staff name that is updating the Certification record

| Certification Details |                                |
|-----------------------|--------------------------------|
| Credential Type *     | Certification                  |
| Certification Type    | iBudget Waiver Agency Provider |
| Effective Date        | 05/15/2023                     |
| Expiration Date       |                                |
| Comment               |                                |
| Status                | Active 🗸                       |
| QA Workstream Worker  | Reed, Monica                   |

8. When finished, click File > Save and Close Certification Details.

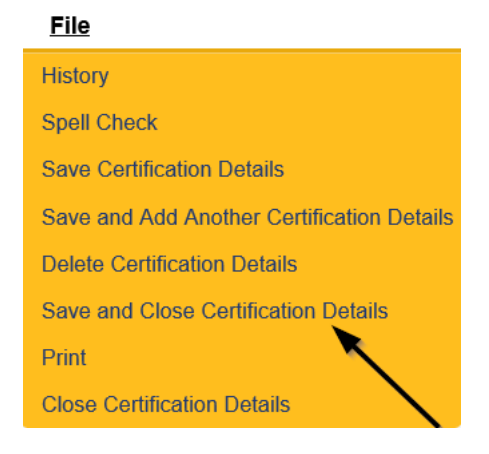

## **End Services**

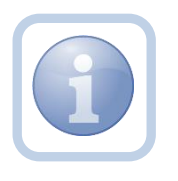

The QA Workstream Worker will end services at the solo rate.

1. Set "Role" = Region QA Workstream Worker then click Go.

|                             | \     |
|-----------------------------|-------|
| Role                        |       |
| Region QA Workstream Worker | GO GO |
|                             |       |

2. Navigate to the **Providers** chapter and enter the Provider's name in the Quick Search filter and click Go.

| o <mark>co iConnect</mark> |                                  | Welc<br>6/20/2             |
|----------------------------|----------------------------------|----------------------------|
| File                       |                                  |                            |
|                            | Quick Search                     |                            |
|                            | A Test Provider X Providers      | Provider Name GO           |
|                            |                                  |                            |
|                            | MY DASHBOARD CONSUMERS PROVIDERS | INCIDENTS CLAIMS SCHEDULER |
| ➢ Filters                  |                                  |                            |

3. Navigate to the **Providers > Services** tab.

|                         |   | MY DASH   | IBOARD    | CONSUMERS           | PRO   | /IDER\$  |
|-------------------------|---|-----------|-----------|---------------------|-------|----------|
| A TEST Provider (10002) |   |           | •         |                     |       |          |
|                         | < | Workers   | Services  | Provider ID Numbers |       | ontracts |
|                         |   | Providers | Divisions | EVV Activities      | Forms | Enrollme |
| -Filters                |   |           | ·         |                     |       |          |

4. Select the services that are defined at a <u>solo rate</u> via the hyperlink for that record.

| Test Provider (21347                                 |                |                       |           |           |                      |        |           |      |                |        |            |              |             |                |      |
|------------------------------------------------------|----------------|-----------------------|-----------|-----------|----------------------|--------|-----------|------|----------------|--------|------------|--------------|-------------|----------------|------|
|                                                      |                |                       | < Workers | Services  | Provider ID Num      | bers ( | Contracts | Beds | Linked Provi   | ders ( | Conditions | Service Area | Admin Actio | ons            |      |
|                                                      |                |                       | Providers | Divisions | EVV Activities       | Forms  | Enrolin   | ents | Authorizations | Notes  | Credentia  | als EVV Sch  | eduling CA  | P Appointments | Prov |
| Filters Active V Service Code V (Services record(s)) | Equal To 🗸     | Yes (  ving 1 through | ) No /    | ND 🗸      | × et                 |        |           |      |                |        |            |              |             | /              |      |
|                                                      |                |                       |           |           |                      |        |           |      |                |        |            |              |             | ×              |      |
| Service Code 🛓                                       | Effective Date | Division              | End Date  | Unit Type | Description          | 1      | Cost      | Seco | ndary Code     | Comm   | ents Acti  | ive Consu    | mer County  | Provider Rate  | Туре |
| 0199                                                 | 01/01/2023     | APD                   | 1         | Nonth     | Support Coordination | on     | \$148.69  | 0199 |                |        | True       | (More tha    | n 5)        | Solo           |      |

- 5. In the Services record, update the following field:
  - a. "Service End Date" = Service End date is the day before the effective date of the Final APD iBudget Waiver Sign-Off Form

| Service             |                      |
|---------------------|----------------------|
| ServiceID *         | 5629                 |
| Service Code        | 0199                 |
| Division *          | APD 🗸                |
| Unit Type           | Month                |
| Service Description | Support Coordination |
| Secondary Code *    | 0199                 |
| Active Date *       | 01/01/2023           |
| Service End Date    | 05/15/2023           |

6. When finished, click File > Save and Close Services

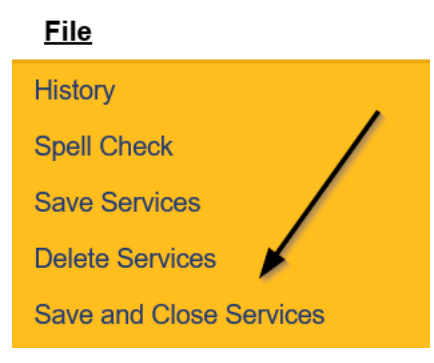

7. Repeat steps 4 – 6 for ALL solo services.

#### **Add New Services**

The QA Workstream Worker will add new services at the Agency rate.

If this expansion request is in conjunction with a Behavior Focused, Intensive Behavioral, Enhanced Intensive Behavior or Medical Enhanced Intensive Behavior service level designation, the QA Workstream Worker will need to add the services, but disable the "active" checkbox. Additionally, the Active date will need to be in the future to allow time for the designation approval.

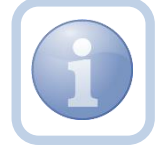

| 5740                                                                                |
|-------------------------------------------------------------------------------------|
| 0998-BasD                                                                           |
| APD V                                                                               |
| Day                                                                                 |
| Residential Habilitation Child - Basic (day)                                        |
| 0998-BasD                                                                           |
| 07/01/2023                                                                          |
|                                                                                     |
| \$38.80                                                                             |
|                                                                                     |
|                                                                                     |
|                                                                                     |
| Agency                                                                              |
| ABBEVILLE<br>ACADIA<br>ACCANACK<br>ACCANACK<br>ADAR<br>ADAR<br>ADAR<br>ADAR<br>ADAR |
|                                                                                     |
|                                                                                     |

1. Set "Role" = Region QA Workstream Worker then click Go.

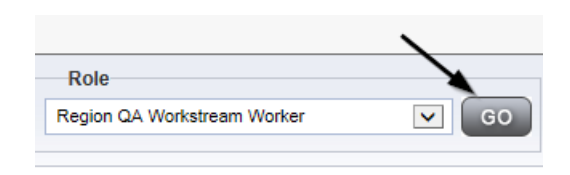

2. Navigate to the **Providers** chapter and enter the Provider's name in the Quick Search filter and click Go.

| Opd iConnect |                                  |                  | Welc<br>6/20/2 |
|--------------|----------------------------------|------------------|----------------|
| File         |                                  |                  |                |
|              | Quick Search                     |                  |                |
|              | A Test Provider X Providers      | Provider Name    | GO             |
|              |                                  |                  |                |
|              | MY DASHBOARD CONSUMERS PROVIDERS | INCIDENTS CLAIMS | SCHEDULER      |
| Filters      |                                  |                  |                |

3. Navigate to the **Providers > Services** tab.

|                         |   | MY DASH   | IBOARD    | CONSUMERS       | PROV   | /IDER S  |
|-------------------------|---|-----------|-----------|-----------------|--------|----------|
| A TEST Provider (10002) |   |           | •         |                 |        |          |
|                         | < | Workers   | Services  | Provider ID Num | bers C | ontracts |
|                         |   | Providers | Divisions | EVV Activities  | Forms  | Enrollme |
| Filters                 |   |           |           |                 |        |          |

#### 4. Select File > Add Services.

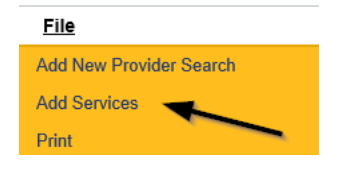

- 5. In the new Services record, update the following fields:
  - a. "ServiceID" = Select the Approved Agency Service Code
  - b. "Division" = APD
  - c. "Active Date" = the effective date of Final APD iBudget Waiver Sign-Off Form

NOTE: The '0000 – WVR' service code MUST BE ADDED for providers to create non-billable notes.
| Service             |            |
|---------------------|------------|
| ServiceID *         |            |
| Service Code        |            |
| Division *          | ~          |
| Unit Type           |            |
| Service Description |            |
| Secondary Code *    |            |
| Active Date *       | 05/15/2023 |

6. When finished, click File > Save and Close Services.

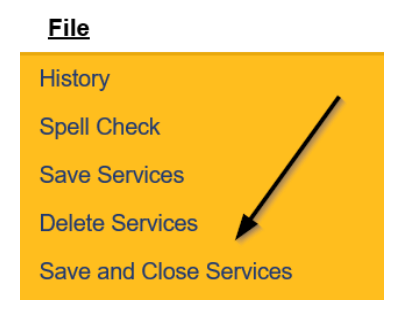

8. Repeat steps 4 – 6 to add additional Agency services.

# **Service Plan Impact**

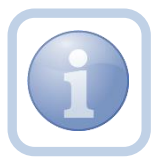

The QA Workstream Worker will notify the Waiver Lead of the Expansion. *The Waiver Workstream Lead will follow the cost planning workflow once they receive this note.* 

1. Set "Role" = QA Workstream Worker then click Go.

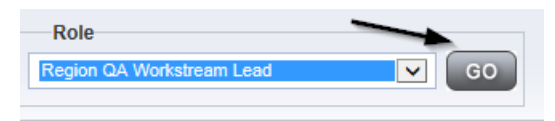

2. Navigate to the **Providers > Notes** tab.

| File Reports                                                                 |           |           |            |             |           |        |          |            |         |            |
|------------------------------------------------------------------------------|-----------|-----------|------------|-------------|-----------|--------|----------|------------|---------|------------|
|                                                                              | Quick S   | iearch    |            |             |           |        |          |            |         |            |
|                                                                              | 1         |           |            | Providers   |           |        | ~        | Provider   | Name    |            |
|                                                                              |           |           |            |             |           |        |          |            |         |            |
|                                                                              | MY DASH   | IBOARD    | CONSUM     | ERS P       | ROVIDERS  |        | NCIDENTS | 3          | CLAIMS  | SCHI       |
|                                                                              |           |           |            |             | `         |        |          |            |         |            |
| A TEST Provider (10002)                                                      |           |           |            |             |           | 、<br>、 |          |            |         |            |
|                                                                              | Workers   | Services  | Provider I | D Numbers   | Contracts | Bea    | Linked   | Providers  | Aliases | Conditions |
|                                                                              | Providers | Divisions | Forms      | Enroliments | Authoriz  | ations | Notes    | Credential | IS EVV  | Scheduling |
| O Filters           Note Type         Equal To           Note Date         + |           | ~         |            | ×           |           |        |          |            |         |            |
|                                                                              |           |           | Search     | Reset       |           |        |          |            |         |            |

### 3. Click File > Add Notes.

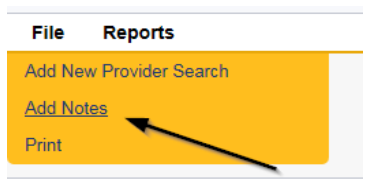

- 4. In the new Note record, update the following fields:
  - a. "Division" = APD
  - b. "Note Type" = Expansion Request
  - c. "Note Subtype" = Service Plan Impact
  - d. "Associated Form ID#" Enter Form ID# (e.g., Provider Expansion Request form#)
  - e. "Description" = Solo to Agency Expansion with Service Plan Impact
  - f. "Note" = Provider ID (solo provider record ID) has expanded to an agency. Please work with WSCs to end all planned services and authorizations at the solo rate and create new planned services/authorizations for the agency rate. Solo rate services will end on the day before the effective date of the Final APD iBudget Waiver Sign-off. Any authorizations not ended prior to that date could result in rejection from FMMIS.
  - g. "Status" = Complete
  - h. Click the ellipsis on the "Add Note Recipient" to add the *Waiver Workstream Lead* as the Note Recipient
  - i. Enter Last Name and Click Search in the pop-up browser window. Select the Name of the worker to attach them to the note

| Notes Details                       |                                                                                                    |
|-------------------------------------|----------------------------------------------------------------------------------------------------|
| Division*                           | APD 🗸                                                                                                    |
| Note By *                           | Reed, Monica 🗸                                                                                                    |
| Note Date *                         | 05/16/2023                                                                                                    |
| Note Type *                         | Expansion Request  *                                                                                                    |
| Note Sub-Type                       | Service Plan Impact                                                                                                    |
| Associated Form ID#                 | 759                                                                                                    |
| Description                         | Solo to Agency Expansion with Service Plan Impact                                                                                                    |
| Note                                | <b>B I U</b> 16px • <b>A</b> •<br>Provider ID (solo provider record ID) has expanded to an agency.<br>Please work with WSCs to end all planned services and<br>authorizations at the solo rate and create new planned<br>services?authorizations for the agency rate.<br>Solo rate services will be ended on the day before the effective date<br>of the Final APD iBudget Waiver Sign-off.<br>Any authorizations not ended prior to that date could result in<br>rejection from FMMIS |
| Status *                            | Complete 🗸                                                                                                    |
| Date Completed                      | 05/16/2023                                                                                                    |
| Attachments Add Attachment          |                                                                                                    |
| Document                            | Description                                                                                                    |
| There are no attachments to display |                                                                                                    |
| Note Recipients                     |                                                                                                    |
| Add Note Recipient:                 | Clear                                                                                                    |

# 5. When finished click File > Save and Close Notes.

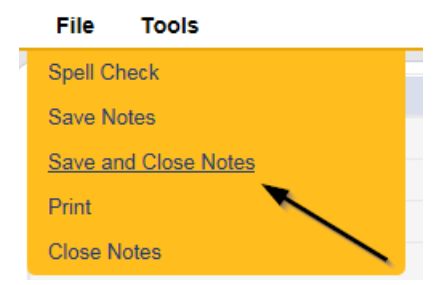

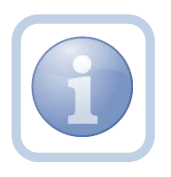

For EIN and/or Medicaid ID, the QA Workstream Worker will submit a SARF to deactivate the Solo Provider user account.

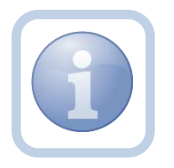

For EIN and/or Medicaid ID, the State Office Process Owner will initiate the Provider record closure process for the Solo Provider record.

### New Medicaid ID: Generate Initial APD iBudget Waiver Sign-Off Form

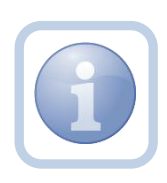

When the Service Provider requires a new Medicaid ID, the QA Workstream Worker will generate the Initial APD iBudget Waiver Sign-Off word merge. A note will be created to advise the Provider that a new Medicaid application is going to be needed.

1. Set "Role" = Region QA Workstream Worker then click Go.

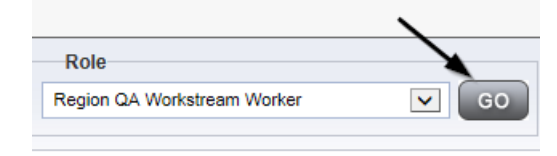

### 2. Navigate to the **Providers > Forms** tab.

| apod iConnec                                           | E                                  |              |          |                  |                 |              |
|--------------------------------------------------------|------------------------------------|--------------|----------|------------------|-----------------|--------------|
| File Word Merge                                        |                                    |              |          |                  |                 |              |
|                                                        |                                    | Quick Searc  | :h       | Prc              | oviders         |              |
|                                                        |                                    | MY DASHBOA   | ARD      | CONSUMERS        | PROVIDERS       | INCIDEN      |
| A TEST Provider (10002)                                |                                    |              |          |                  |                 |              |
|                                                        |                                    | Workers Ser  | rvices   | Provider ID Numb | oers Contracts  | Beds Linke   |
|                                                        |                                    | Providers Di | ivisions | Forms Enrol      | Iments Authoriz | ations Notes |
| Filters       Status     Equal To       Division     + | Draft                              | Search Reset |          |                  |                 |              |
| 31 Forms record(s) returned -                          | now viewing 1 through 15           |              |          |                  |                 |              |
| Division                                               |                                    | Form         | Name     |                  |                 |              |
| APD                                                    | Group Home Facility Checklist      |              |          |                  |                 |              |
| APD                                                    | Group Home Personnel Record Review |              |          |                  |                 |              |
| APD                                                    | Provider Enrollment Application    |              |          |                  |                 |              |

3. Select Word Merge > Initial APD iBudget Waiver Sign-Off form.

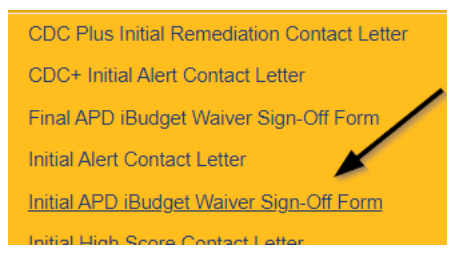

4. Select **Open Document** to open the Word Merge document for editing.

| File                                         |
|----------------------------------------------|
|                                              |
|                                              |
|                                              |
| Generate Merge Document                      |
| Click the "Open Document" button to open the |
| Merge Document for editing.                  |
| Open Document                                |
|                                              |

- 5. Save the Word Merge Document to the device by clicking the **Save** button and then **Open.**
- 6. Edit the Word Merge Document as necessary.
  - a. **Designation =** Agency
  - b. Effective Date of Form = Enter today's date
  - c. Expiration Date of Form = 180 days from Effective Date on the word merge

|                                                                                            | <b>Budget Florida</b> |
|--------------------------------------------------------------------------------------------|-----------------------|
|                                                                                            |                       |
| Initial iBudget Waiver Sign-Off Form                                                       |                       |
| Provider Name: Test Provider                                                               |                       |
| DBA (if applicable):                                                                       |                       |
| Group Name (If enrolling as a member of a group): Click or tap here to enter text.         |                       |
| Contact Name: John Test                                                                    |                       |
| Applicant Address: 9125 Branchwater Ct Jacksonville, FL 32244                              |                       |
| Email Address:                                                                             |                       |
| Phone Number:                                                                              |                       |
| Designation: Solo: 🗆 Agency: 🗆                                                             |                       |
| Qualified Organization:  WSC of a Qualified Organization:                                  |                       |
| Home Region: Click to Select Region.                                                       |                       |
| Effective Date of Form: Click or tap to enter a date. Expiration Date of Form: Click or ta | p to enter a date.    |

- 7. When finished with editing the Word Merge Document, click **File > Save as** to save the updated Word Merge to the user's device.
- Navigate to the My Dashboard > Providers > Notes > Pending and click the hyperlink for the Pending notes.

| MY DASHBOARD | CONSUMERS    | PROVIDERS      | INCIE | ENTS     | CLAIMS    | SCHEDULE |
|--------------|--------------|----------------|-------|----------|-----------|----------|
| ONSUMERS     |              | INCIDENTS      |       |          | PROVIDERS |          |
|              | Inquiry Ale  | ert Notes List | ۲     | Notes    |           |          |
| lotes        | 0 Unread Ale | ert Notes      | 0     | Complete |           | 3        |
|              |              |                |       | Pending  |           | 11       |

9. Select the **Note Type = Provider Expansion Request** and **Description = Ready to Submit** and select the pending record via the hyperlink.

| SI<br>SI | Filters<br>atus V Equal To<br>atus V + | Pending     AND     X  Search  Read |             |                 | `            |         |
|----------|----------------------------------------|-------------------------------------|-------------|-----------------|--------------|---------|
|          | 12 Notes record(s) return              | ed - now viewing 1 through 12       |             |                 | $\setminus$  |         |
|          | Provider                               | NoteType                            | Note Date + | Description     | Author       | Status  |
|          | A Test Provider                        | Provider Expansion Request          | 02/24/2020  | Ready to Submit | Reed, Monica | Pending |

- 10. In the pending Note record, update the following fields:
  - a. "Note Type" = Leave as Provider Expansion Request
  - b. "Note Subtype" = Update to Initial APD iBudget Waiver Sign-Off
  - c. "Description" = Update to Initial APD iBudget Waiver Sign-Off
  - d. "Append Text to Note" = Enter notes and add any relevant information. Advise Service Provider to complete Medicaid Application in the Medicaid Enrollment Portal. They also need to register in My Florida Marketplace in order to complete the agency expansion process.
  - e. "Status" = Leave as *Pending*
  - f. Click "Add Attachment" and search for the Initial APD iBudget Waiver Sign-Off form on the user's device. Click Upload

| File                  | Browse                                                                  |
|-----------------------|-------------------------------------------------------------------------|
| File Name             | from uploaded file     create new                                       |
| Description           |                                                                         |
| Category              |                                                                         |
| Upload<br>Note: Maxim | Upload and Add Another<br>um size for attachment is set to 5.76 MBytes. |

- g. Click the ellipsis on the "Add Note Recipient" to add the *Service Provider* as the Note Recipient
- h. Enter Last Name and Click Search in the pop-up browser window. Select the Name of the worker to attach them to the note

| Notes Details                                          |                                                                                                   |
|--------------------------------------------------------|---------------------------------------------------------------------------------------------------|
| Division *                                             | APD 🗸                                                                                             |
| Note By *                                              | Reed, Monica                                                                                      |
| Note Date *                                            | 05/16/2023                                                                                        |
| Associated Form ID#                                    | 352                                                                                               |
| Note Type *                                            | Provider Expansion Request 🗸 *                                                                    |
| Note Sub-Type                                          | Initial APD iBudget Waiver Sign-Off 🗸 *                                                           |
| Description                                            | Initial APD Budget Waiver Sign-Off                                                                |
| Note                                                   | New Text<br>B I I Topx A *<br>Enter notes and add any relevant information<br>Append Text to Note |
| Status *                                               | Pending V                                                                                         |
| Date Completed                                         |                                                                                                   |
| Attachments                                            |                                                                                                   |
|                                                        |                                                                                                   |
| Con Arrangement                                        |                                                                                                   |
| Document                                               |                                                                                                   |
| Initial APD iBudget Waiver Sign-Off Form 05152023.docx |                                                                                                   |
|                                                        |                                                                                                   |
| Note Recipients                                        |                                                                                                   |
| Add Note Recipient:                                    | Clear                                                                                             |
|                                                        |                                                                                                   |

9. When finished, click File > Save and Close Notes.

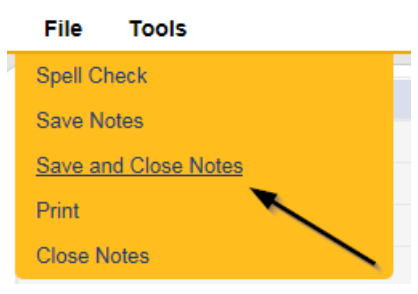

10. Upon saving the note, a Workflow Wizard triggered the reminder tickler that is due in 180 calendar days.

| app iconnect |                                     |  |  |  |  |
|--------------|-------------------------------------|--|--|--|--|
| File         | Reports                             |  |  |  |  |
|              |                                     |  |  |  |  |
| ۷            | /orkflow Wizard                     |  |  |  |  |
| Check t      | o see if Provider<br>mitted the new |  |  |  |  |

- a. Tickler "Check to see if Provider has submitted the new Welcome Letter"
- b. Assigned to the QA Workstream Worker (Monitor 1)
- c. Due on the **180th** calendar day from the "Provider Expansion Request/Initial APD iBudget Waiver Sign-Off" pending note
- 11. The QA Workstream Worker will access Ticklers via My Dashboard.
  - a. Go to **My Dashboard > Providers** and scroll down to the Ticklers Panel. Click on the **Ticklers** link to open the Tickler Queue:

| PROVIDERS      |          |
|----------------|----------|
| Notes          | $\odot$  |
| Complete       | 30       |
| I'm Interested | 10       |
| Pending        | 16       |
| Tinking        |          |
| TICKIEIS       | <b>O</b> |
| Ticklers       | 57       |

# New Medicaid ID: Welcome Letter Received

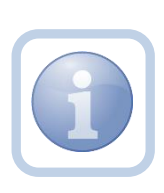

Once the Service Provider receives their Medicaid Welcome Letter, they will attach a copy to a note to inform the QA Workstream Worker. If the Provider did not receive the Welcome letter before the Initial APD iBudget Waiver Sign-off form expires, proceed to <u>Generate</u> <u>Handbook Denial</u>

1. Set "Role" = Service Provider then click Go.

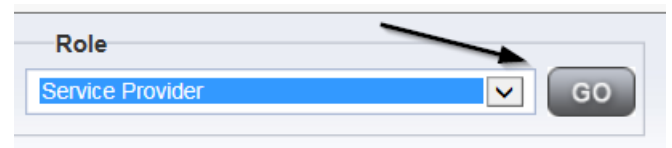

2. Navigate to the **Providers > Notes** tab.

| File Reports                                                                                       |           |           |            |             |              |        |          |             |         |            |
|----------------------------------------------------------------------------------------------------|-----------|-----------|------------|-------------|--------------|--------|----------|-------------|---------|------------|
|                                                                                                    | Quick     | Search    |            | 1           |              |        |          |             |         |            |
|                                                                                                    |           |           |            | Providers   |              |        | <b>~</b> | Provider N  | lame    |            |
|                                                                                                    | MY DASI   | HBOARD    | CONSUM     | ERS PI      | ROVIDERS     |        | NCIDENTS | (           | CLAIMS  | SCHI       |
|                                                                                                    |           |           |            |             | $\mathbf{X}$ |        |          |             |         |            |
| A TEST Provider (10002)                                                                            |           |           |            |             |              |        |          |             |         |            |
|                                                                                                    | Workers   | Services  | Provider I | D Numbers   | Contracts    | Bea    | Linked P | roviders    | Aliases | Conditions |
|                                                                                                    | Providers | Divisions | Forms      | Enroliments | Authoriza    | ations | Notes    | Credentials | EW      | Scheduling |
| O Filters           Note Type         V           Equal To         V           Note Date         + |           | ×*        |            | ×           |              |        |          |             |         |            |
|                                                                                                    |           | - 1       | Search     | Reset       |              |        |          |             |         |            |

### 3. Click File > Add Notes.

| File   | Reports           |
|--------|-------------------|
| Add Ne | w Provider Search |
| Add No | tes 🚽             |
| Print  |                   |
|        |                   |

- 4. In the new Note record, update the following fields:
  - a. "Division" = APD
  - b. "Note Type" = Provider Expansion Request
  - c. "Note Subtype" = Medicaid Welcome Letter
  - d. "Description" = Medicaid Welcome Letter
  - e. "Note" = Enter notes
  - f. "Status" = Complete
  - g. Click "Add Attachment" and search for the copy of the Medicaid Welcome Letter on the user's device. Click Upload.

| File                  | Browse                                                                  |
|-----------------------|-------------------------------------------------------------------------|
| File Name             | • from uploaded file                                                    |
|                       | ⊖ create new                                                            |
| Description           |                                                                         |
| Category              | $\checkmark$                                                            |
| Upload<br>Note: Maxim | Upload and Add Another<br>um size for attachment is set to 5.76 MBytes. |

- h. Click the ellipsis on the "Add Note Recipient" to add the *QA Workstream Worker* as the Note Recipient
- i. Enter Last Name and Click Search in the pop-up browser window. Select the Name of the worker to attach them to the note

| Notes Details                |           |                                 |           |             |
|------------------------------|-----------|---------------------------------|-----------|-------------|
| Division *                   |           | APD 🗸                           |           |             |
| Note By *                    |           | Reed, Monica                    | ~         |             |
| Note Date *                  |           | 05/16/2023                      |           |             |
| Note Type *                  |           | Provider Expansion Reques       | t 🗸 *     |             |
| Note Sub-Type                |           | Medicaid Welcome Letter         | *         |             |
| Description                  |           | Medicaid Welcome Letter         |           | le          |
| Note                         |           | B I ∐ 16px - A -<br>Enter notes |           |             |
| Status*                      |           | Complete 🗸                      |           |             |
| Date Completed               |           | 05/16/2023                      |           |             |
| Attachments                  |           |                                 |           |             |
| Automitiento                 |           |                                 |           |             |
| Add Attachment               |           |                                 |           |             |
| Document                     |           |                                 |           | Description |
| Medicaid Welcome Letter.docx |           |                                 |           |             |
|                              |           |                                 |           |             |
| Note Recipients              |           |                                 |           |             |
| Add Note Recipient:          |           |                                 | Clear     |             |
| Name                         | Date Sent |                                 | Date Read |             |
| Reed, Monica                 | 5/16/2023 |                                 |           |             |

5. When finished click File > Save and Close Notes.

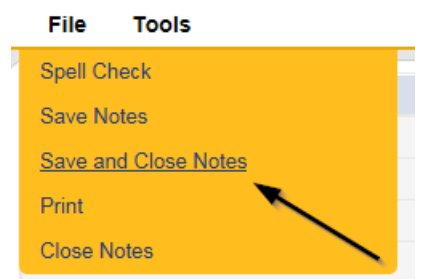

### New Medicaid ID: Create New Provider Record

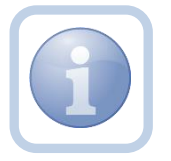

After the Service Provider provides the Welcome letter, the QA Workstream Worker will need to create the *NEW* Agency Provider Record. It will be important to establish a coordinated effective date.

1. Set "Role" = Region QA Workstream Worker then click Go.

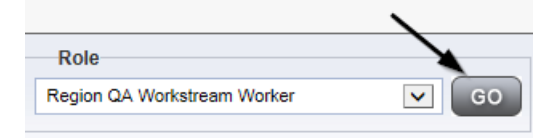

2. Navigate to the **Providers** chapter and enter the Solo Provider's name in the Quick Search filter and click Go.

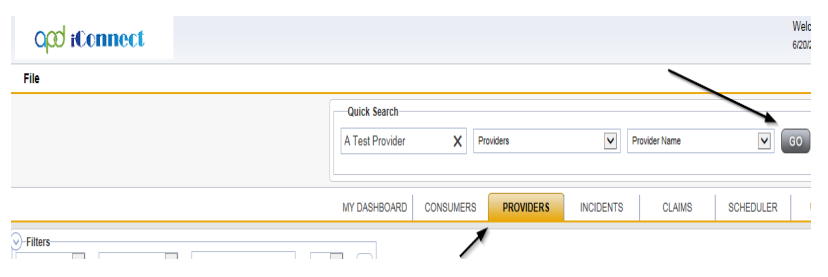

3. The Provider's record will be displayed. Navigate to the **Providers > Providers** tab then Select **File > Add New Provider Search.** 

| <u>File</u> | Edit       | Reports    | Word Merge |           |           |             |           |             |         |     |
|-------------|------------|------------|------------|-----------|-----------|-------------|-----------|-------------|---------|-----|
| Add Ne      | w Provide  | r Search 🔪 |            | Quick S   | earch     |             |           | 、<br>、      |         |     |
| Print       |            |            |            | 1         |           |             | Providers |             |         |     |
| Add Inc     | idents     |            |            |           |           |             |           | X           |         |     |
|             |            |            |            |           | MY DASHB  | OARD        | CONSUMER  | S PRO       | OVIDER  | 5   |
| A Test I    | Provider ( | 18602)     |            |           |           |             |           |             |         |     |
|             |            |            |            | Workers   | Services  | Provider II | O Numbers | Contracts   | Beds    | Lin |
|             |            |            |            | Providers | Divisions | Forms       | Enrollmen | ts Authoria | zations | Not |

4. In the Provider Search screen, update the following fields:

| File                 |          |   |        |               |
|----------------------|----------|---|--------|---------------|
| -Filters             |          |   |        |               |
| Provider Name        | Equal To | ~ |        | AND 🗸 🗙       |
| Provider Number 🗸    | +        | / |        |               |
|                      |          |   | Search | Reset Add New |
| 0 record(s) returned | j        | • |        |               |
|                      |          |   |        | · · · · ·     |

- a. Provider Name = Enter the New Provider Name and Click **Search**. If no records returned, click **Add New.**
- 5. On the Provider Detail Screen, add at a minimum the following fields. Complete as much information as possible for the remaining fields:
  - a. "Initial Division" = APD
  - b. "Provider Name" = Enter New Agency Provider Name
  - c. "APD Vendor Number" = FEIN0001
  - d. "Active" = will default to enabled
  - e. "Medicaid Provider ID" = Medicaid ID if available

- f. "Exclude from Selection" = Enable this checkbox
- g. "Specialist/Liaison" = QA Workstream Worker assigned to this Provider

| Basic Information                 |               |                             |        |
|-----------------------------------|---------------|-----------------------------|--------|
| Initial Division*                 | APD V         | Residential Monitor         | ×      |
| Provider Name *                   | Test Provider | Licensing Specialist        | ~      |
| DBA (if applicable)/Facility Name |               | Area Behavior Analyst       | ×      |
| APD Vendor Number                 | FEIN0001      | Group Home/ADT # of workers |        |
| WSC QO                            | <b>v</b>      | Provider \$\$N              |        |
| Active *                          |               | Medicaid Provider ID        | 123456 |
| Provider Type                     | <b>v</b>      | Provider EIN                |        |
| Exclude from Selection            |               | Licensed Facility           | ~      |
| Specialist/Liaison                | Reed, Monica  | Presumptively Institutional | 0      |

6. When finished, click **File > Save Provider.** 

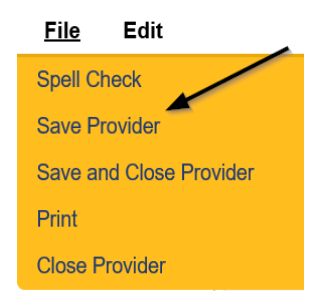

- 7. The Division Details page will be displayed. Update the following fields:
  - a. "Disposition" = Open
  - b. "Open Date" = Enter Date

| Division Liptails |            |
|-------------------|------------|
| Division *        | APD        |
| Disposition *     | Open 🗸     |
| Open Date         | 05/15/2023 |
| Open Date         | 03/13/20   |

8. Select File > Save and Close Division.

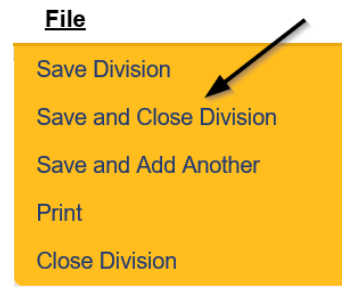

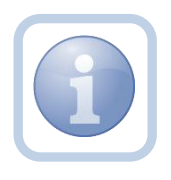

The QA Workstream Worker will need to submit a SARF to add the Provider worker to the New Agency Provider record.

## New Medicaid ID: Add Sender ID

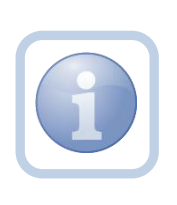

The QA Workstream Worker will add the new Sender ID in the *NEW* Agency Provider record. The format for the SenderID is the iConnect ID plus the first 5 characters of the Provider name (i.e., 18602\_A TES). The SenderID is used in XML files for Providers who opt to use the External Provider Interface.

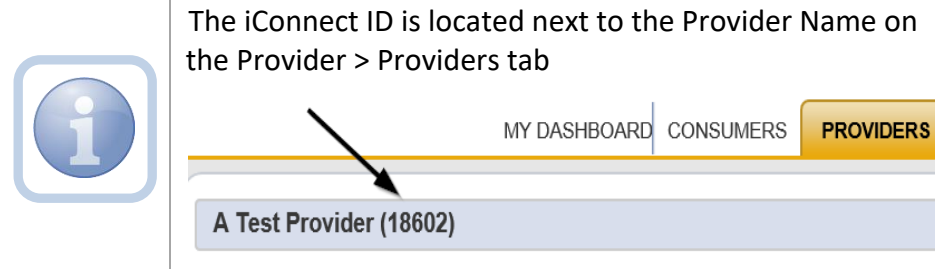

1. Set "Role" = Region QA Workstream Worker then click Go.

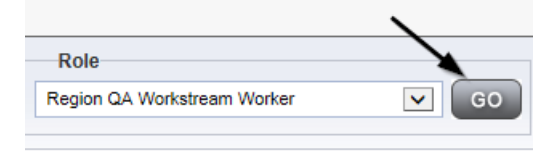

2. Navigate to the **Providers** chapter and enter the *NEW* Agency Provider's name in the Quick Search filter and click Go.

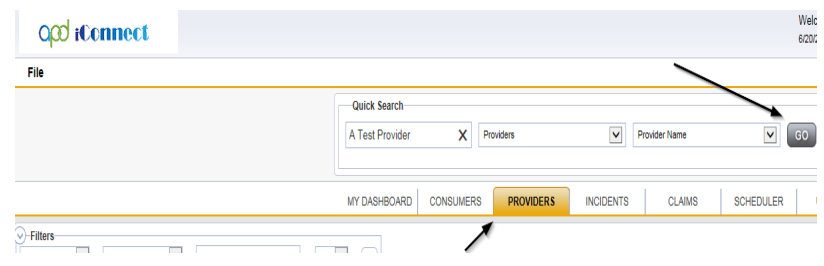

3. Navigate to the **Providers > Provider ID Numbers** tab.

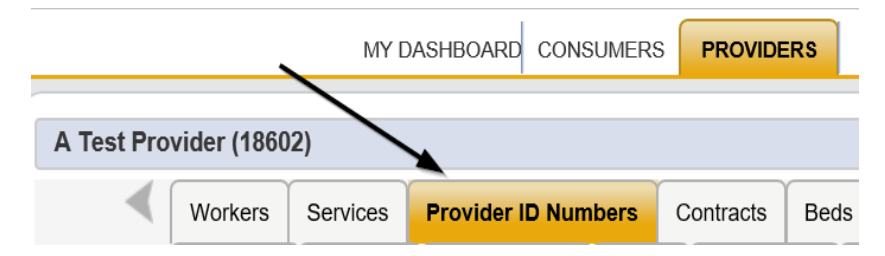

# 4. Select File > Add Provider ID Numbers.

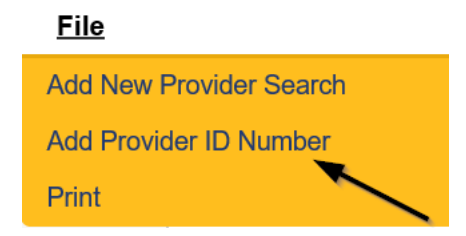

- 5. Update the Provider ID Number Details page for the following fields:
  - a. "Division" = APD
  - b. "Identifier" = Enter format of iConnect ID plus first 5 characters of the Provider Name in capital letters (e.g., 18602\_A TES)

NOTE: Spaces count as characters.

- b. "Start Date" = enter today's date
- c. "End Date" = Leave blank
- d. "Type" = SenderID
- e. "Status" = Active

| Provider ID Number |               |
|--------------------|---------------|
| Division*          | APD V         |
| Identifier *       | 18602_A TES × |
| Start Date *       | 02/26/2020    |
| End Date           |               |
| Туре               | SenderID V    |
| Category           |               |
| Active             | $\checkmark$  |

6. When finished, click File > Save and Close Provider ID Number

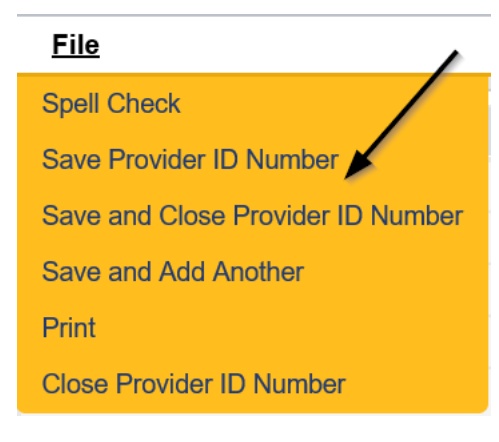

### New Medicaid ID: Generate MWSA

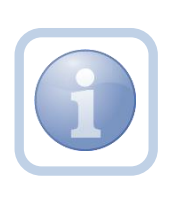

The QA Workstream Worker will generate the blank MWSA word merge from the *NEW* Agency Provider record, save it to their device, edit as appropriate, and attach it to a note in the *OLD* Solo Provider record so it will be visible to the provider.

1. Set "Role" = Region QA Workstream Worker then click Go.

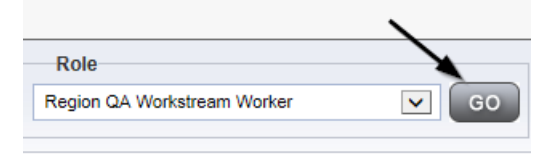

2. Navigate to the **Providers** chapter and enter the *NEW* Agency Provider's name in the Quick Search filter and click Go.

| Opd iConnect |                                          |                  | Welc<br>6/20/2 |
|--------------|------------------------------------------|------------------|----------------|
| File         |                                          |                  |                |
|              | Quick Search A Test Provider X Providers | Provider Name    | <b>G</b> 0     |
|              | MY DASHBOARD CONSUMERS PROVIDERS         | INCIDENTS CLAIMS | SCHEDULER      |
| Filters      |                                          |                  |                |

3. Navigate to the **Providers > Providers** tab and Select **Word Merge > Medicaid Waiver Service Agreement.** 

| File   | Edit    | Reports    | Word Merge          |  |           |           |             |            |           |         |
|--------|---------|------------|---------------------|--|-----------|-----------|-------------|------------|-----------|---------|
|        |         |            |                     |  | Quick S   | earch     |             |            |           |         |
|        |         |            |                     |  |           |           |             | Providers  |           |         |
|        |         |            |                     |  | MY DASH   | BOARD     | CONSUME     | RS PI      | ROVIDERS  |         |
| A TEST | Provide | r (10002)  |                     |  |           |           |             |            |           |         |
|        |         |            |                     |  | Workers   | Services  | Provider ID | ) Numbers  | Contracts | Bed     |
|        |         |            |                     |  | Providers | Divisions | Forms       | Enrollment | s Authori | zations |
| Cove   | r Lette | r with Cer | tificate of Service |  |           |           |             |            |           |         |
|        |         |            |                     |  |           |           |             |            |           |         |

4. Select **Open Document** to open the Word Merge document for editing.

| File                  |    |
|-----------------------|----|
|                       |    |
|                       |    |
|                       |    |
| Generate Merge Docume | nt |

Click the "Open Document" button to open the Merge Document for editing.

| Open Document | + |
|---------------|---|
|---------------|---|

- 6. Edit the Word Merge Document as necessary. Note the effective date. This is the date used on the SARF, credential, license and service records.
- 7. When finished with editing the Word Merge Document, click **File > Save as** to save the updated Word Merge to a specified folder on the user's device.
- 8. Navigate to the *OLD* Solo Provider's record. Select the **Providers > Notes** tab.

| File Reports                                                                                     |           |            |            |             |              |           |             |         |            |
|--------------------------------------------------------------------------------------------------|-----------|------------|------------|-------------|--------------|-----------|-------------|---------|------------|
|                                                                                                  | Quick S   | earch      |            |             |              |           |             |         |            |
|                                                                                                  |           |            |            | Providers   |              | ~         | Provider 1  | lame    |            |
|                                                                                                  |           |            |            |             |              |           |             |         |            |
|                                                                                                  | MY DASH   | IBOARD     | CONSUME    | RS PF       | ROVIDERS     | INCIDEN   | TS          | CLAIMS  | SCHE       |
|                                                                                                  |           |            |            |             | $\mathbf{X}$ |           |             |         |            |
| A TEST Provider (10002)                                                                          |           |            |            |             |              |           |             |         |            |
|                                                                                                  | Workers   | Services   | Provider I | ) Numbers   | Contracts    | Bea Linke | d Providers | Aliases | Conditions |
|                                                                                                  | Providers | Divisions  | Forms      | Enroliments | Authorizatio | ons Notes | Credentials | EVV So  | heduling   |
| Fitters           Note Type         Y           Equal To         Y           Note Date         Y |           | <b>v</b> * | AND 🗸      | ×           |              |           |             |         |            |
|                                                                                                  |           |            | Search     | Reset       |              |           |             |         |            |

# 9. Click File > Add Notes.

| File    | Reports           |
|---------|-------------------|
| Add Nev | v Provider Search |
| Add Not | es 👞              |
| Print   |                   |

10. In the new Note record on the *OLD* Solo Provider record, update the following fields:

- a. "Division" = APD
- b. "Note Type" = Provider Expansion Request
- c. "Note Subtype" = MWSA Pending Provider Signature
- d. "Associated Form ID#" = Enter Form ID# if applicable
- e. "Description" = Solo to Agency Expansion MWSA Pending Provider Signature
- f. "Note" = Enter "Please print the attached MWSA and sign"
- g. "Status" = Pending
- h. Click "Add Attachment" and search for MWSA on the user's device. Click Upload

| File        | Browse                                        |
|-------------|-----------------------------------------------|
| File Name   | from uploaded file                            |
|             | 🔿 create new                                  |
|             |                                               |
| Description |                                               |
| Category    | $\checkmark$                                  |
| Upload      | Upload and Add Another                        |
| Note: Maxim | um size for attachment is set to 5.76 MBytes. |

i. Click the ellipsis on the "Add Note Recipient" to add the *Service Provider* as the Note Recipient

j. Enter Last Name and Click Search in the pop-up browser window. Select the Name of the worker to attach them to the note

| Notes Details       |           |                                                             |
|---------------------|-----------|-------------------------------------------------------------|
| Division *          |           | APD V                                                       |
| Note By *           |           | Reed, Monica 🗸                                              |
| Note Date *         |           | 05/16/2023                                                  |
| Associated Form ID# |           |                                                             |
| Note Type *         |           | Provider Expansion Request 🗸 *                              |
| Note Sub-Type       |           | MWSA Pending Provider Signature 🗸 *                         |
| Description         |           | Solo to Agency Expansion MWSA Pending Provider Signature    |
|                     |           | B ∠ U 16px - A -<br>Please print the attached MWSA and sign |
| Note                |           |                                                             |
| Status *            |           | Pending 🗸                                                   |
| Date Completed      |           |                                                             |
| Attachments         |           |                                                             |
| Add Attachment      |           |                                                             |
| Document            |           | Description                                                 |
| MWSA.docx           |           |                                                             |
|                     |           |                                                             |
| Note Recipients     |           |                                                             |
| Add Note Recipient: |           | Clear                                                       |
| Name                | Date Sent | Date Read                                                   |
| Reed, Monica        | 5/16/2023 |                                                             |

11. When finished click **File > Save and Close Notes.** 

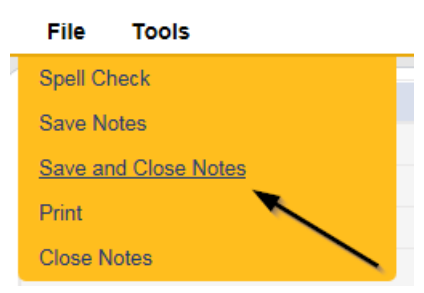

# New Medicaid ID: Provider Signed MWSA

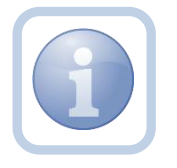

The Service Provider will print out the MWSA, sign, scan and save an electronic copy to their device and then attach it back to the pending note in the *OLD* Solo Provider Record.

1. Set "Role" = Service Provider then click Go.

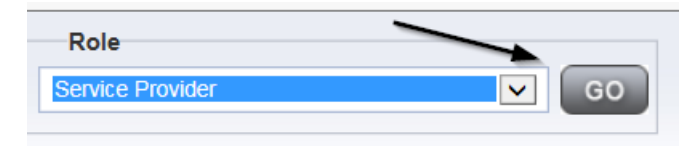

 Navigate to the My Dashboard > Providers > Notes > Pending and click the hyperlink for the Pending notes.

| MY DASHBOARD | СС         | ONSUMERS     | PROVIDERS    | IN | CIDENTS | CLAIMS     | SCHEDULE |
|--------------|------------|--------------|--------------|----|---------|------------|----------|
| ONSUMERS     |            |              | INCIDENTS    |    |         | PROVIDERS  |          |
|              | $\diamond$ | Inquiry Aler | t Notes List | 0  | Notes   |            |          |
| lotes        | 0          | Unread Aler  | rt Notes     | C  | Comple  | te         | 3        |
|              |            |              |              |    | Pending | , <b>A</b> | 11       |

3. Select the **Note Type = Provider Expansion Request** and **Description = MWSA Pending Provider Signature** and select the pending record via the hyperlink.

|   | 13 Notes record(s) return | ned - now viewing 1 through 13- |   |             |                                 |              |         |
|---|---------------------------|---------------------------------|---|-------------|---------------------------------|--------------|---------|
|   | Provider                  | NoteType                        | / | Note Date - | Description                     | Authox       | Status  |
|   | Reed Group Home           | Expansion Request               |   | 02/25/2020  | Progress Note                   | Reed, Monica | Pending |
| Г | Reed Group Home           | Provider Expansion Request      |   | 02/25/2020  | MWSA Pending Provider Signature | Reed, Monica | Pending |

4. Click on the attachment within the MWSA Pending Provider Signature note and then click **Open** on the pop-up message box.

|                                                                                 | < |      |      |   |        |   |
|---------------------------------------------------------------------------------|---|------|------|---|--------|---|
| Do you want to open or save Test MWSA.docx (11.5 KB) from fwtest.harmonyis.net? |   | Open | Save | • | Cancel | х |
|                                                                                 |   |      |      |   |        |   |

- 5. Select **File > Print** within the Word Document
- 6. The Service Provider will sign the hard copy and attach it to the pending note
- 7. In the pending Note record in the *OLD* Solo Provider record, update the following fields:
  - a. "Note Type" = Provider Expansion Request
  - b. "Note Subtype" = *Update to Provider Signature*
  - c. "Description" = *Update to Provider Signature*
  - d. "Append Text to Note" = Enter notes

- e. "Status" = *Update to Complete*
- f. Click "Add Attachment" and search for the copy of the Provider signed MWSA on the user's device. Click Upload.

| File                  | Browse                                                                  |
|-----------------------|-------------------------------------------------------------------------|
| File Name             | from uploaded file                                                      |
|                       | ⊖ create new                                                            |
| Description           |                                                                         |
| Category              | $\sim$                                                                  |
| Upload<br>Note: Maxim | Upload and Add Another<br>um size for attachment is set to 5.76 MBytes. |

- g. Click the ellipsis on the "Add Note Recipient" to add the *QA Workstream Worker* as the Note Recipient
- h. Enter Last Name and Click Search in the pop-up browser window. Select the Name of the worker to attach them to the note

| Notes Details       |            |                                                                                        |
|---------------------|------------|----------------------------------------------------------------------------------------|
| Division *          |            | APD V                                                                                  |
| Note By *           |            | Reed, Monica                                                                           |
| Note Date *         |            | 05/16/2023                                                                             |
| Note Type *         |            | Provider Expansion Request 🗸                                                           |
| Note Sub-Type       |            | Provider Signature                                                                     |
| Description         |            | Provider Signature                                                                     |
|                     |            | On 5/16/2023 at 7:44 PM, Monica Reed wrote:<br>Please print the attached MWSA and sign |
| Note                | ~          | New Text                                                                               |
| Status *            |            | Complete V                                                                             |
| Date Completed      |            | 05/16/2023                                                                             |
| Attachments         |            |                                                                                        |
| Add Attachment      |            |                                                                                        |
| Document            |            | Description                                                                            |
| MWSA.docx           |            |                                                                                        |
|                     |            |                                                                                        |
| Note Recipients     |            |                                                                                        |
| Add Note Recipient: |            | Clear                                                                                  |
| Name                | Date Sent  | Date Read                                                                              |
| Reed, Monica        | 05/16/2023 |                                                                                        |
|                     |            |                                                                                        |

8. When finished click **File > Save and Close Notes.** 

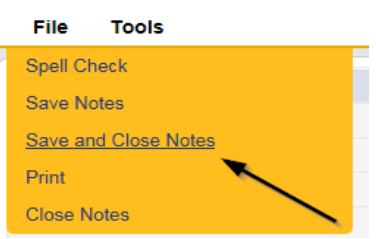

#### New Medicaid ID: Final APD iBudget Waiver Sign-Off Form

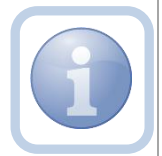

The QA Workstream Worker will generate the Final APD iBudget Waiver Sign-off form from the *NEW* Agency Provider record.

1. Set "Role" = Region QA Workstream Worker then click Go.

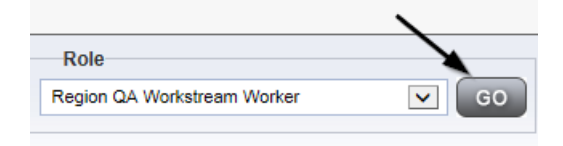

2. Navigate to the **Providers** chapter and enter the *NEW* Agency Provider's name or ID in the Quick Search filter and click Go.

| Qcd iConnect |                 |                     |                  | Welc<br>6/20/3 |
|--------------|-----------------|---------------------|------------------|----------------|
| File         |                 |                     |                  |                |
|              | Quick Search    |                     |                  |                |
|              | A Test Provider | X Providers         | Provider Name    | <b>G</b> 0     |
|              | MY DASHBOARD    | CONSUMERS PROVIDERS | INCIDENTS CLAIMS | SCHEDULER      |
| - Filters    |                 | 1                   |                  |                |

 The NEW Agency Provider's record will display. Navigate to the Providers > Forms tab.

| File Word Merge                                                                                                    |                                                 |                    |                     |                |         |
|----------------------------------------------------------------------------------------------------|-------------------------------------------------|--------------------|---------------------|----------------|---------|
|                                                                                                    |                                                 | Quick Search       | Provider            | 18             | ~       |
|                                                                                                    |                                                 | MY DASHBOARD       | CONSUMERS           | PROVIDERS      | NCIDENT |
| A TEST Provider (10002)                                                                                                    |                                                 |                    |                     |                |         |
|                                                                                                    |                                                 | Workers Services   | Provider ID Numbers | Contracts Beds | Linked  |
|                                                                                                    |                                                 | Providers Division | s Forms Enrollmer   | Authorizations | Notes   |
|                                                                                                    |                                                 |                    |                     |                |         |
| Filters       Status     Equal To       Division     +                                                                                                    | Draft                                           | Search Reset       |                     |                |         |
| Filters       Status     Equal To       Division     +       -31 Forms record(s) return                                                                                                    | Draft                                           | Search Reset       |                     |                |         |
| Filters     Equal To Division     +      -31 Forms record(s) return     Division                                                                                                    | Draft ed - now viewing 1 through 15             | Search Reset       | ,                   |                |         |
| Filters Equal To Division Filters Equal To Division Filters The second (s) return APD Division Filters Filters | Orat     Orat     Group Home Facility Checklist | Search Reset       |                     |                |         |

# 4. Select Word Merge > Final APD iBudget Waiver Sign-Off Form.

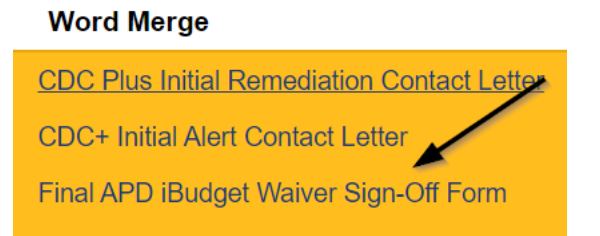

5. Generate the Word Merge and set the effective date to at least be a *minimum of 10 calendar days AND the first day of a future month* then Save to the user's device.

| Final iBudget Waiver Sign-Off Form                                                     |
|----------------------------------------------------------------------------------------|
| Provider Name: Test Provider                                                           |
| DBA (if applicable):                                                                   |
| Contact Name: John Test                                                                |
| Provider Address: 9125 Branchwater Ct Jacksonville, FL 32244                           |
| Email Address:                                                                         |
| Phone Number:                                                                          |
| Designation: Solo:  Agency:  Qualified Organization:  WSC of a Qualified Organization: |
| Home Region: Click to Select Region.                                                   |
| Approved Regions: Northwest 🗌 Northeast 🗌 Central 🗌 Suncoast 🗌 Southeast 🗌 Southern 🗌  |
| 9 Digit Medicaid ID: FL545454                                                          |
| Effective Date of form: Click or tap to enter a date.                                  |
|                                                                                        |

6. This form will be attached to the ROM Review note later in the workflow.

### New Medicaid ID: ROM Review

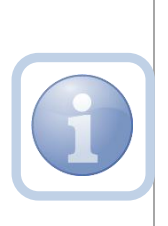

Once the Provider signed MWSA has been received by the QA Workstream Worker they will review the signed MWSA and FMMIS Enrollment screen for accuracy prior to sending to the ROM. The QA Workstream Worker will save a copy to their device and then attach it to a new note for ROM Review in the *NEW* Agency Provider Record along with the Final APD iBudget Waiver Sign-off form.

1. Set "Role" = Region QA Workstream Worker then click Go.

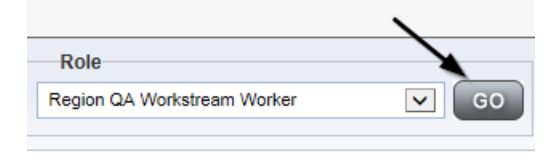

2. Navigate to the **Providers** chapter and enter the *NEW* Agency Provider's name or ID in the Quick Search filter and click Go.

| app iconnect |                                  | Welc<br>6/207.             |
|--------------|----------------------------------|----------------------------|
| File         |                                  |                            |
|              | Quick Search                     |                            |
|              | A Test Provider X Providers      | Provider Name         GO   |
|              | MY DASHBOARD CONSUMERS PROVIDERS | INCIDENTS CLAIMS SCHEDULER |
|              |                                  |                            |

 The NEW Agency Provider's record will display. Navigate to the Providers > Notes tab

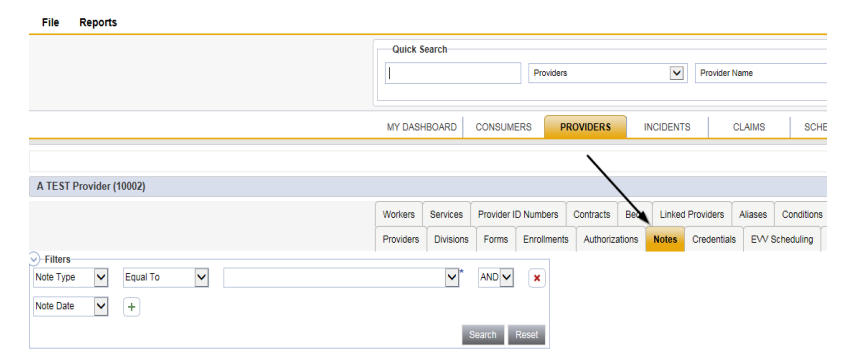

4. Click File > Add Notes

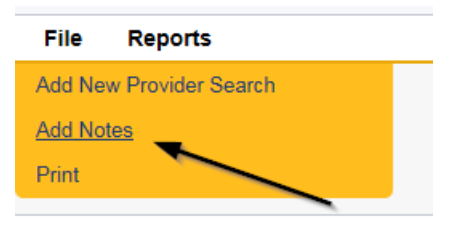

- 5. Update the following fields on the Notes Detail Screen
  - a. "Division" = APD
  - b. "Note Type" = Expansion Request
  - c. "Note Subtype" = ROM Review
  - d. "Associated Form ID#" = Enter Form ID# (e.g., Provider Expansion Form ID#)
  - e. "Description" = ROM Review
  - f. "Note" = Enter notes
  - g. "Status" = Complete
  - h. Click "Add Attachment" and search for the copy of the Provider signed MWSA on the user's device. Click Upload and Add another to attach the Final APD iBudget Waiver Sign-Off form

| File                  | Browse                                                                  |
|-----------------------|-------------------------------------------------------------------------|
| File Name             | from uploaded file     create new                                       |
| Description           |                                                                         |
| Category              |                                                                         |
| Upload<br>Note: Maxim | Upload and Add Another<br>um size for attachment is set to 5.76 MBytes. |

- i. Click the ellipsis on the "Add Note Recipient" to add the *ROM/Designee* as the Note Recipient
- j. Enter Last Name and Click Search in the pop-up browser window. Select the Name of the worker to attach them to the note

| Notes Details                              |                                                               |
|--------------------------------------------|---------------------------------------------------------------|
| Division *                                 | APD 🗸                                                         |
| Note By *                                  | Reed, Monica                                                  |
| Note Date *                                | 05/15/2023                                                    |
| Note Type *                                | Expansion Request 🗸                                           |
| Note Sub-Type                              | ROM Review                                                    |
| Associated Form ID#                        | 794                                                           |
| Description                                | ROM Review                                                    |
| Note                                       | New Text       B     If If If If If If If If If If If If If I |
| Status *                                   | Complete V                                                    |
| Date Completed                             | 05/15/2023                                                    |
| Attachments                                |                                                               |
| Add Attachment                             |                                                               |
| Document                                   | Description                                                   |
| FINAL APD IBudget Waiver Sign-Off Form.pdf | Word Template: Final APD IBudget Waiver Sign-Off Form         |
| Note Decisionte                            |                                                               |
| note receptored                            |                                                               |
| Add Note Recipient:                        | Clear                                                         |

6. When finished, click File > Save and Close Notes.

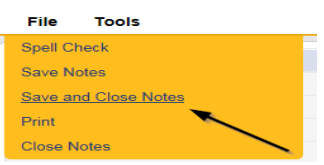

# New Medicaid ID: ROM MWSA Signature/Approval

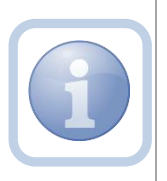

The ROM/DROM will print, sign, scan and attach the executed MWSA and Final APD iBudget Waiver Sign-Off form and then attach it to a new note in the *NEW* Agency Provider record. The Service Provider will be notified via this note.

1. Set "Role" = ROM/Deputy ROM then click Go.

| Role           |       |
|----------------|-------|
| ROM/Deputy ROM | GO GO |

2. Navigate to the **My Dashboard > Providers > Notes > Complete** and click the hyperlink for the Complete notes

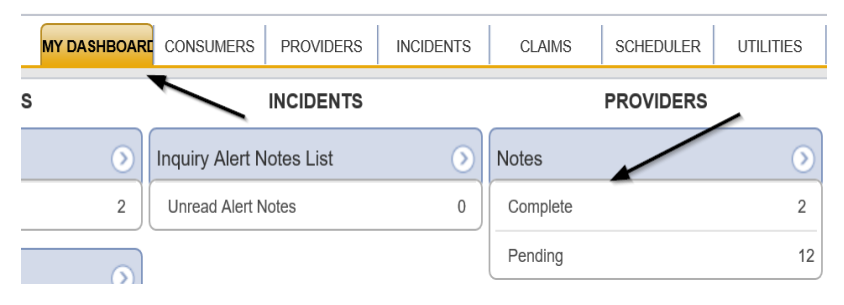

3. Select the **Note Type = Expansion Request and Description = ROM Review** and select the record via the hyperlink

| Filters       Status       Equal To       Complete       AND       Status       +       Search       Reset |                                                         |                   |             |             |              |          |
|----------------------------------------------------------------------------------------------------|---------------------------------------------------------|-------------------|-------------|-------------|--------------|----------|
| 1                                                                                                    | -14 Notes record(s) returned - now viewing 1 through 14 |                   |             |             |              |          |
|                                                                                                    | Provider                                                | NoteType          | Note Date + | Description | Author       | Status   |
|                                                                                                    | A Test Provider                                         | Expansion Request | 02/26/2020  | ROM Review  | Reed, Monica | Complete |

- 4. Click and Open the MWSA and Final APD iBudget Waiver Sign-Off attachments within the ROM Review note
- 5. Select File > Print within each of the documents
- 6. The ROM/Designee will sign the hard copies, scan and save an electronic copy to a specified folder on their device. They will then add a new note and attach the signed forms
- 7. Navigate to the **Providers > Notes** tab.

| File Reports                                                                                                    |           |            |             |             |              |          |                 |         |            |
|----------------------------------------------------------------------------------------------------|-----------|------------|-------------|-------------|--------------|----------|-----------------|---------|------------|
|                                                                                                    | Quick S   | earch      |             |             |              |          |                 |         |            |
|                                                                                                    | 1         |            |             | Providers   |              |          | Provider        | Name    |            |
|                                                                                                    |           | 1          |             | _           |              |          |                 |         | 1          |
|                                                                                                    | MY DASH   | IBOARD     | CONSUME     | RS PR       | OVIDERS      | INCIL    | DENTS           | CLAIMS  | SCH        |
|                                                                                                    |           |            |             |             | $\mathbf{i}$ |          |                 |         |            |
| A TEST Provider (10002)                                                                                                    |           |            |             |             |              | <hr/>    |                 |         |            |
|                                                                                                    | Workers   | Services   | Provider ID | ) Numbers   | Contracts    | Beat     | inked Providers | Aliases | Conditions |
|                                                                                                    | Providers | Divisions  | Forms       | Enrollments | Authoriza    | tions No | tes Credential  | s EVV S | Scheduling |
| Filters         Equal To         Image: Constraint of the second second s |           | <b>v</b> * | AND 🗸       | ×           |              |          |                 |         |            |
|                                                                                                    |           | s          | Search F    | Reset       |              |          |                 |         |            |

8. Click File > Add Notes.

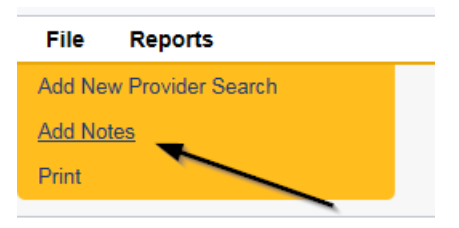

- 9. Update the following fields on the Notes Detail Screen
  - a. "Division" = APD
  - b. "Note Type" = Provider Expansion Request
  - c. "Note Subtype" = MWSA ROM Approval
  - d. "Associated Form ID#" = Enter Form ID# (e.g., Provider Expansion Form ID#)
  - e. "Description" = MWSA ROM Approval
  - f. "Note" = Enter notes
  - g. "Status" = Complete
  - h. Click "Add Attachment" and search for the copy of the ROM signed MWSA on the user's device. Click Upload and Add another to attach the ROM Signed Final APD iBudget Waiver Sign-Off form

| File                  |                                                                 | Browse  |
|-----------------------|-----------------------------------------------------------------|---------|
| File Name             | from uploaded file     create new                               |         |
| Description           |                                                                 |         |
| Category              | ✓                                                               |         |
| Upload<br>Note: Maxim | Upload and Add Another<br>um size for attachment is set to 5.76 | MBytes. |

- i. Click the ellipsis on the "Add Note Recipient" to add the *QA Workstream Worker* as the Note Recipient
- j. Enter Last Name and Click Search in the pop-up browser window. Select the Name of the worker to attach them to the note
- k. Click the ellipsis on the "Add Note Recipient" to add the *Service Provider* as the Note Recipient
- I. Enter Last Name and Click Search in the pop-up browser window. Select the Name of the worker to attach them to the note

| Notes Details            |           |                            |             |
|--------------------------|-----------|----------------------------|-------------|
| Division *               |           | APD 🗸                      |             |
| Note By *                |           | Reed, Monica               | ~           |
| Note Date *              |           | 05/16/2023                 |             |
| Associated Form ID#      |           | 352                        |             |
| Note Type *              |           | Provider Expansion Request | t 🗸 *       |
| Note Sub-Type            |           | MWSA ROM Approval          | ▼ *         |
| Description              |           | MWSA ROM Approval          | 1           |
| Note                     |           | <u>В / Щ</u> 16рх • А •    |             |
| Status *                 |           | Complete 🗸                 |             |
| Date Completed           |           | 05/16/2023                 |             |
|                          |           |                            |             |
| Attachments              |           |                            |             |
| Add Attachment           |           |                            |             |
| Document                 |           |                            | Description |
| Signed MWSA              |           |                            |             |
| Signed Final APD iBudget |           |                            |             |
|                          |           |                            |             |
| Note Recipients          |           |                            |             |
| Add Note Recipient:      |           |                            | Clear       |
| Name                     | Date Sent |                            | Date Read   |
| Reed, Monica             | 5/16/2023 |                            |             |

10. When finished, click File > Save and Close Notes.

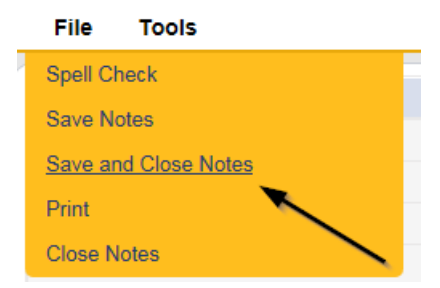

### New Medicaid ID: End Solo Certification Record

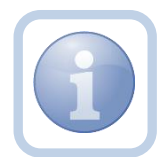

The QA Workstream Worker will close the Solo Certification record in the *Old* Solo Provider record.

1. Set "Role" = Region QA Workstream Worker then click **Go.** 

|                             | \     |
|-----------------------------|-------|
| Role                        |       |
| Region QA Workstream Worker | GO GO |
|                             |       |

Navigate to the *Old* Solo Provider record > Providers > Credentials tab and select File > Add Certification.

| <u>File</u> | Word Merge        |
|-------------|-------------------|
| Add Ne      | w Provider Search |
| Add Lic     | ense              |
| Add Ce      | rtification       |
| Add Ins     | urance            |
| Print       |                   |

- 3. Update the Certification Details page for the following fields:
  - a. "Certification Type" = *iBudget Waiver Solo Provider*
  - b. "Effective Date" = no change
  - c. "Expiration Date" = enter as the day before the effective date of the Final APD iBudget Waiver Sign-Off form
  - d. "Comment" New Medicaid ID Due to Solo Agency Expansion
  - e. "Status" = Expansion/Closed
  - f. "QA Workstream Worker" = Worker name that is updating the Certification record

| Certification Details |                                              |
|-----------------------|----------------------------------------------|
| Credential Type *     | Certification                                |
| Certification Type    | iBudget Waiver Solo Provider 🗸 🗸             |
| Effective Date        | 04/01/2023                                   |
| Expiration Date       | 05/14/2023                                   |
| Comment               | New Medicaid ID Due to Solo Agency Expansion |
| Status                | Expansion/Closed 🗸                           |
| QA Workstream Worker  | Reed, Monica Clear Details                   |

4. When finished, click File > Save and Close Certification Details.

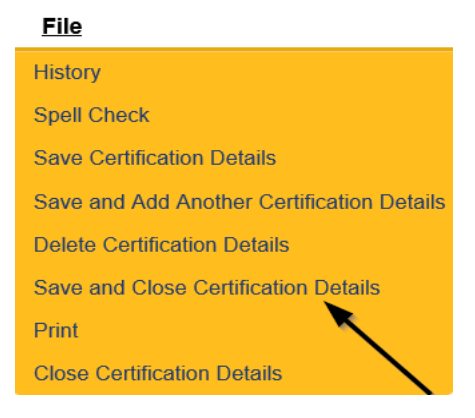

### **New Medicaid ID: End Solo Services**

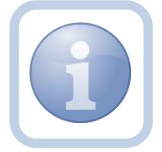

The QA Workstream Worker will end services for the *OLD* Solo Provider record at the solo rate.

1. Set "Role" = Region QA Workstream Worker then click Go.

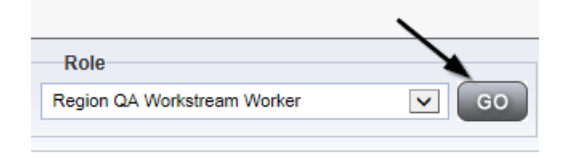

2. Navigate to the **Providers** chapter and enter the Provider's name in the Quick Search filter and click Go.

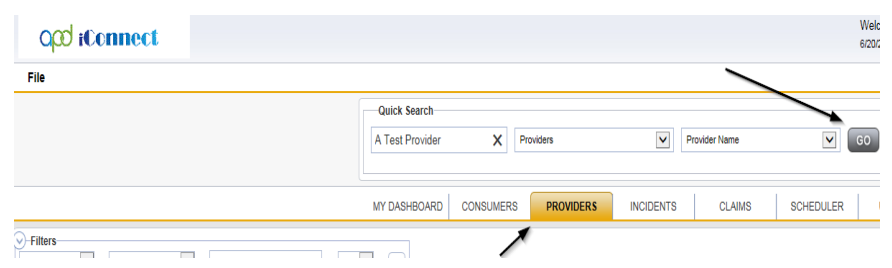

3. Navigate to the **Providers > Services** tab.

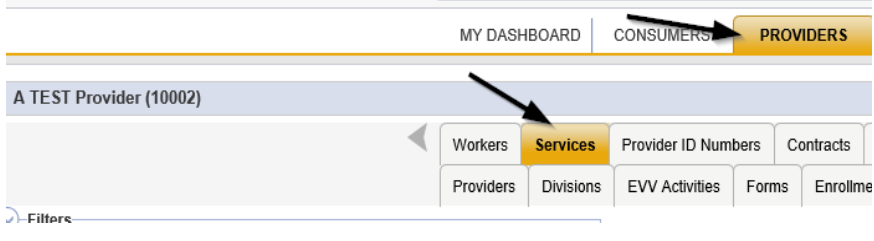

4. Select the services that are defined at a <u>solo rate</u> via the hyperlink for that record.

| Test Provider (21347)     |                  |           |             |                     |        |          |       |                |         |            |              |             |                 |      |
|---------------------------|------------------|-----------|-------------|---------------------|--------|----------|-------|----------------|---------|------------|--------------|-------------|-----------------|------|
|                           | 4                | Workers   | Services    | Provider ID Num     | bers C | ontracts | Beds  | Linked Provid  | ders Co | onditions  | Service Area | Admin Actio | ns              |      |
|                           |                  | Providers | 5 Divisions | EVV Activities      | Forms  | Enrollm  | ents  | Authorizations | Notes   | Credential | EVV Sch      | eduling CA  | P Appointments  | Prov |
| Active   Equ Service Code | To V (*) Yes C   | ) No /    | anD ✓       | ×                   |        |          |       |                |         |            |              |             | /               |      |
| Service Code _ Effect     | ve Date Division | End Date  | Unit Type   | Description         |        | Cost     | Secor | ndary Code     | Comme   | nts Activ  | e Consur     | ner County  | Provider Rate T | ype  |
| 0199 01/01/2              | 23 APD           | 1         | Vonth       | Support Coordinatio | n      | \$148.69 | 0199  |                |         | True       | (More than   | 15)         | Solo            |      |

- 5. In the Services record, update the following field:
  - a. "Service End Date" = Service End date is the day before the effective date of the Final APD iBudget Waiver Sign-Off Form

| Service             |                      |
|---------------------|----------------------|
| ServiceID *         | 5629                 |
| Service Code        | 0199                 |
| Division *          | APD 🗸                |
| Unit Type           | Month                |
| Service Description | Support Coordination |
| Secondary Code *    | 0199                 |
| Active Date *       | 01/01/2023           |
| Service End Date    | 05/15/2023           |

6. When finished, click **File > Save and Close Services.** 

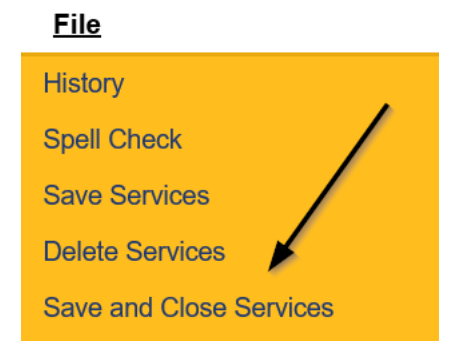

6. Repeat steps 4 – 6 for ALL solo services.

### New Medicaid ID: Close Solo Provider Record

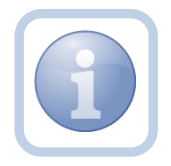

The QA Workstream Worker will send a note to the State Office Process Owner requesting the *OLD* Solo Provider record be closed.

1. Set "Role" = Region QA Workstream Worker then click Go.

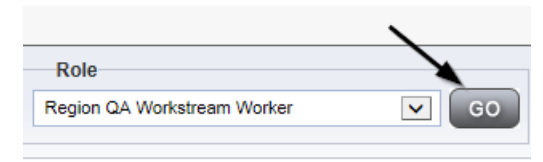

### 2. Navigate to the **Providers > Notes** tab.

| File Reports                                                                                       |              |            |             |            |              |              |             |         |            |
|----------------------------------------------------------------------------------------------------|--------------|------------|-------------|------------|--------------|--------------|-------------|---------|------------|
|                                                                                                    | Quick Search |            |             |            |              |              |             |         |            |
|                                                                                                    | 1            |            |             | Provider   | 5            | ×            | Provider N  | lame    |            |
|                                                                                                    |              |            |             |            |              |              |             |         |            |
|                                                                                                    | MY DASH      | IBOARD     | CONSUME     | ERS F      | ROVIDERS     | INCIDEN      | ts (        | CLAIMS  | SCHE       |
|                                                                                                    |              |            |             |            | $\mathbf{X}$ |              |             |         |            |
| A TEST Provider (10002)                                                                            |              |            |             |            |              | <b>`</b>     |             |         |            |
|                                                                                                    | Workers      | Services   | Provider II | D Numbers  | Contracts    | Bea Linke    | d Providers | Aliases | Conditions |
|                                                                                                    | Providers    | Divisions  | Forms       | Enrollment | s Authoriza  | ations Notes | Credentials | EVV So  | cheduling  |
| O Filters           Note Type         Y           Equal To         Y           Note Date         Y |              | <b>v</b> * | AND 🗸       | ×          |              |              |             |         |            |
|                                                                                                    |              | s          | Search      | Reset      |              |              |             |         |            |

#### 3. Click File > Add Notes.

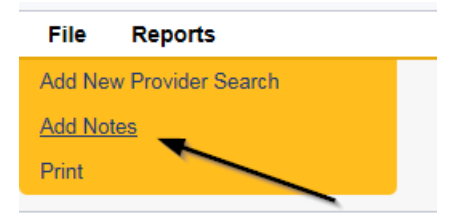

- 4. In the new Note record, update the following fields:
  - a. "Division" = APD
  - b. "Note Type" = Provider Expansion Request
  - c. "Note Subtype" = Close Provider Record
  - d. "Associated Form ID#" = Leave blank
  - e. "Description" = Closed Old Solo Provider Record
  - f. "Note" = Request closure of the Old Solo Provider record with an end date of the day before the start date of the Final APD iBudget Waiver Sign Off form.
  - g. "Status" = Complete

- h. Click the ellipsis on the "Add Note Recipient" to add the *State Office Process Owner* as the Note Recipient
- i. Enter Last Name and Click Search in the pop-up browser window. Select the Name of the worker to attach them to the note

| Notes Details                       |                                            |                                                                                        |                                                  |                 |        |  |  |  |  |
|-------------------------------------|--------------------------------------------|----------------------------------------------------------------------------------------|--------------------------------------------------|-----------------|--------|--|--|--|--|
| Division *                          | APD 🗸                                      | APD V                                                                                  |                                                  |                 |        |  |  |  |  |
| Note By *                           | Reed, Monica                               | a                                                                                      | ~                                                |                 |        |  |  |  |  |
| Note Date *                         | 05/18/2023                                 | 05/18/2023                                                                             |                                                  |                 |        |  |  |  |  |
| Note Type *                         | Provider Exp                               | Provider Expansion Request  *                                                          |                                                  |                 |        |  |  |  |  |
| Note Sub-Type                       | Close Provide                              | Close Provider Record                                                                  |                                                  |                 |        |  |  |  |  |
| Associated Form ID#                 |                                            |                                                                                        |                                                  |                 |        |  |  |  |  |
|                                     | Close Old Sol                              | o Provider Record                                                                      |                                                  | <u>s</u>        |        |  |  |  |  |
| Note 🗲                              | B Z U<br>Request o<br>end date<br>APD iBud | 16px • A •<br>closure of the Old Sol<br>of the day before the<br>get Waiver Sign Off f | o Provider record<br>start date of the F<br>orm. | with an<br>inal |        |  |  |  |  |
| Status * 🔶                          | Complete 🗸                                 | ]                                                                                      |                                                  |                 |        |  |  |  |  |
| Date Completed                      | 05/18/2023                                 |                                                                                        |                                                  |                 |        |  |  |  |  |
| Attachments                         |                                            |                                                                                        |                                                  |                 |        |  |  |  |  |
| Add Attachment                      |                                            |                                                                                        |                                                  |                 |        |  |  |  |  |
| Document                            | Description                                |                                                                                        | Category                                         |                 | Action |  |  |  |  |
| There are no attachments to display | /                                          | \                                                                                      |                                                  |                 |        |  |  |  |  |
| Note Recipients                     |                                            | X                                                                                      |                                                  |                 |        |  |  |  |  |
| Add Note Recipient:                 |                                            |                                                                                        | Clear                                            |                 |        |  |  |  |  |
| Name                                | Date Sent                                  | Date Read                                                                              | Status                                           | Date Signed     |        |  |  |  |  |
| Buck, Jennifer                      | 5/18/2023                                  |                                                                                        | Unread                                           |                 | Remove |  |  |  |  |

5. When finished click **File > Save and Close Notes.** 

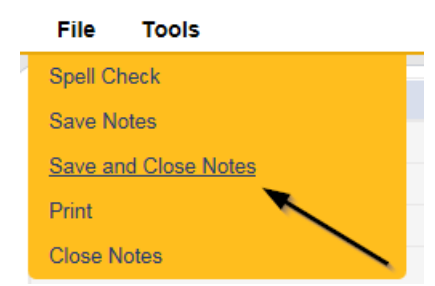

# New Medicaid ID: Add Agency Certification Record

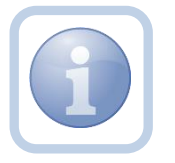

The QA Workstream Worker will add the iBudget Waiver Agency certification record in the *NEW* Agency Provider record.

1. Set "Role" = Region QA Workstream Worker then click Go.

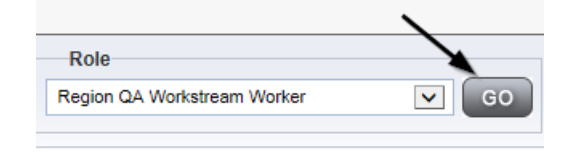

2. Navigate to the **Providers > Credentials** tab and select **File > Add Certification.** 

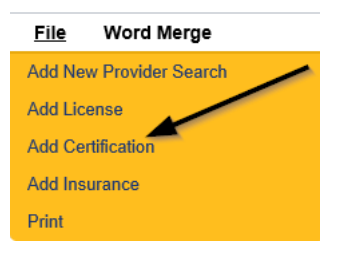

- 3. Update the Certification Details page for the following fields:
  - a. "Certification Type" = *iBudget Waiver Agency Provider*
  - b. "Effective Date" = enter the effective date as *the date on the Final APD iBudget Waiver Sign-Off form*
  - c. "Expiration Date" = Leave blank
  - d. "Comment" = New Medicaid ID Due to Solo Agency Expansion
  - e. "Status" = Active
  - f. "QA Workstream Worker" = Worker name that is updating the Certification record

| Certification Details |                                  |
|-----------------------|----------------------------------|
| Credential Type *     | Certification                    |
| Certification Type    | iBudget Waiver Agency Provider 🗸 |
| Effective Date        | 08/01/2019                       |
| Expiration Date       | 08/31/2019                       |
| Comment               |                                  |
| Status                | Active 🗸                         |
| QA Workstream Worker  | Reed, Monica Clear               |

4. When finished, click File > Save and Close Certification Details.

# File History Spell Check Save Certification Details Save and Add Another Certification Details Delete Certification Details Save and Close Certification Details Print Close Certification Details

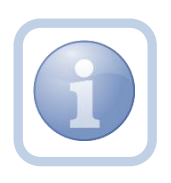

When a new Medicaid ID is required, the QA Workstream Worker (QA Workstream Worker) will complete the process to deactivate the user account for the old solo account and create the new user account through the SARF process.

# New Medicaid ID: Add Provider License Record

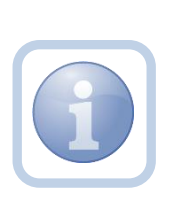

The QA Workstream Worker will follow the standard process for creating a User Access Request for the business owner/designee outside of APD iConnect.

User access request needs to be completed including the face-toface visit (e.g., video or in person identity verification) by the QA Workstream Worker who will also add the MWSA license information in the *NEW* Agency Provider record.

1. Set "Role" = Region QA Workstream Worker then click Go.

|                             | \     |
|-----------------------------|-------|
| Role                        |       |
| Region QA Workstream Worker | GO GO |
|                             |       |

2. Navigate to the **Providers > Credentials** tab **File > Add License.** 

|   | <u>File</u> | Word Merge        |
|---|-------------|-------------------|
|   | Add Ne      | w Provider Search |
|   | Add Lic     | ense              |
|   | Add Cer     | tification        |
|   | Add Ins     | urance            |
| l | Print       |                   |

- 3. Update the following fields:
  - a. "License Type" = MWSA
  - b. "Effective Date" = enter the effective date of the Final APD iBudget Waiver Sign-Off form
  - c. "Expiration Date" = enter the end date
  - d. "Comment" = if applicable
  - e. "Status" = Active
  - f. "Reason" = Expansion
  - g. "QA Workstream Worker" = Worker name that is adding the License record

# opd iConnect

| File                 |                           |
|----------------------|---------------------------|
| License Details      |                           |
| Credential Type *    | License                   |
| License Type *       | MWSA 🗸                    |
| Effective Date *     | 05/01/2023                |
| Expiration Date *    | 05/31/2024                |
| Less than One Year   | 0                         |
| Comment              |                           |
| Status               | Active                    |
| Reason               | Expansion 🗸               |
| QA Workstream Worker | Reed, Monica Clear Detail |

4. When finished, click File > Save and Close License Details.
# File History Spell Check Save License Details Save and Add Another License Details Delete License Details Save and Close License Details Print Close License Details

# New Medicaid ID: Add Agency Services

The QA Workstream Worker will add new services for the new service expansion on the *NEW* Agency Provider record.

If this expansion request is in conjunction with a Behavior Focused, Intensive Behavioral, Enhanced Intensive Behavior or Medical Enhanced Intensive Behavior service level designation, the QA Workstream Worker will need to add the services, but disable the "active" checkbox. Additionally, the Active date will need to be in the future to allow time for the designation approval.

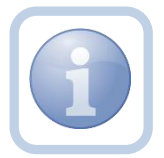

| Service              |                                                          |                                                                        |       |
|----------------------|----------------------------------------------------------|------------------------------------------------------------------------|-------|
| ServiceID *          | 5740                                                     |                                                                        |       |
| Service Code         | 0998-BasD                                                |                                                                        |       |
| Division             | APD 🗸                                                    |                                                                        |       |
| Unit Type            | Day                                                      |                                                                        |       |
| Service Description  | Residential Habilitation Child - Basic                   | c (day)                                                                |       |
| Secondary Code *     | 0998-BasD                                                |                                                                        |       |
| Active Date *        | 07/01/2023                                               |                                                                        |       |
| Service End Date     |                                                          |                                                                        |       |
| Unit Cost *          | \$38.80                                                  |                                                                        |       |
| Start Age            |                                                          |                                                                        |       |
| End Age              |                                                          |                                                                        |       |
| Require Credentials  | 0                                                        |                                                                        |       |
| Provider Rate Type * | Agency                                                   |                                                                        |       |
| Consumer County      | ABBEVILLE<br>ACADIA<br>ACCOMACK<br>ADA<br>ADAIR<br>ADAMS | ALACHUA<br>BAKER<br>BAY<br>BRADFORD<br>BREVARD<br>CALHOUN<br>CHARLOTTE | ŕ     |
| Service Ratio        | 11<br>12<br>14<br>13<br>15<br>16<br>7                    | <u>}</u>                                                               | ^<br> |

1. Set "Role" = Region QA Workstream Worker then click Go.

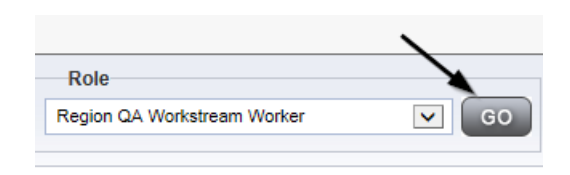

2. Navigate to the **Providers** chapter and enter the Provider's name in the Quick Search filter and click Go.

| Qcd iConnect |                                  |                  | Welc<br>6/20/ |
|--------------|----------------------------------|------------------|---------------|
| File         |                                  | $\sim$           |               |
|              | Quick Search                     |                  |               |
|              | A Test Provider X Providers      | Provider Name    | GO            |
|              |                                  |                  |               |
|              | MY DASHBOARD CONSUMERS PROVIDERS | INCIDENTS CLAIMS | SCHEDULER     |
| Filters      |                                  |                  |               |

3. Navigate to the **Providers > Services** tab.

|                         |   | MY DASH   | IBOARD    | CONSUMERS       | PROV   | /IDER S  |
|-------------------------|---|-----------|-----------|-----------------|--------|----------|
| A TEST Provider (10002) |   |           | •         |                 |        |          |
|                         | • | Workers   | Services  | Provider ID Num | bers C | ontracts |
|                         |   | Providers | Divisions | EVV Activities  | Forms  | Enrollme |
| Filters                 |   |           |           |                 |        |          |

# 4. Select File > Add Services.

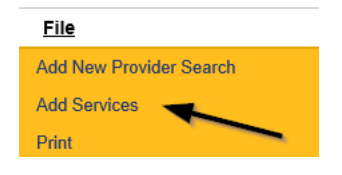

- 5. In the new Services record, update the following fields:
  - a. "ServiceID" = Select the Approved Agency Service Code
  - b. "Division" = APD

c. "Active Date" = the effective date of Final APD iBudget Waiver Sign-Off Form NOTE: The '0000 – WVR' service code MUST BE ADDED for providers to create non-billable notes.

| Service             |            |
|---------------------|------------|
| ServiceID *         |            |
| Service Code        |            |
| Division *          | ~          |
| Unit Type           |            |
| Service Description |            |
| Secondary Code *    |            |
| Active Date *       | 05/15/2023 |

6. When finished, click File > Save and Close Services.

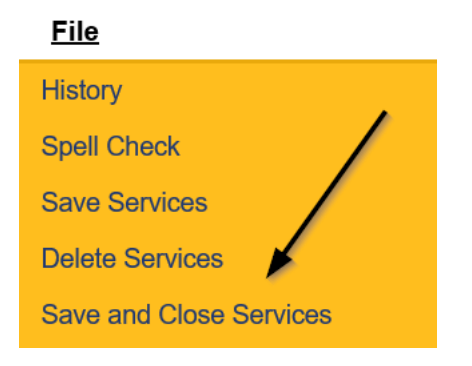

7. Repeat Steps 4 – 6 for each Agency service.

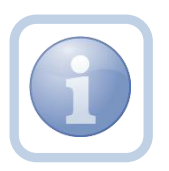

Proceed to Service Plan Impact

# New Medicaid ID: Activate New Agency Provider Record

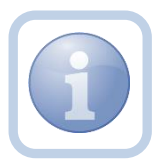

The QA Workstream Worker will update the Exclude from Selection checkbox so that the Service Provider is now available and active in the *NEW* Agency Provider record.

1. Set "Role" = Region QA Workstream Worker then click **Go.** 

|                             | \     |
|-----------------------------|-------|
| Role                        |       |
| Region QA Workstream Worker | GO GO |
|                             |       |

2. Navigate to the **Providers** chapter and enter the Provider's name in the Quick Search filter and click Go.

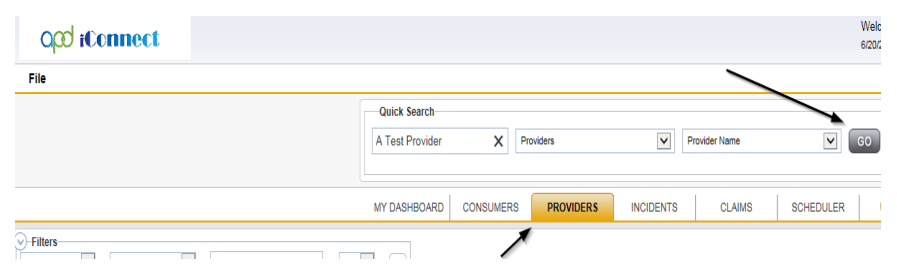

3. Navigate to the **Providers > Providers** tab.

| A TEST Provider (10002)              |                     |             |           |             |
|--------------------------------------|---------------------|-------------|-----------|-------------|
|                                      |                     | Workers     | Services  | Provider IC |
|                                      |                     | Providers   | Divisions | Forms       |
| Basic Information                    |                     |             |           |             |
| Provider Name                        | A TE                | ST Provider |           |             |
| DBA (if applicable)/Facility<br>Name | Monica's Group Home |             |           |             |

4. Click Edit > Edit Provider.

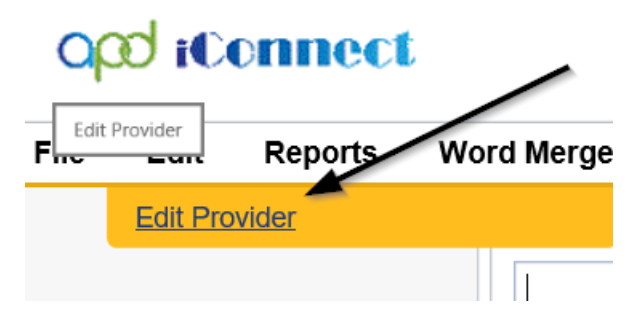

5. Click Edit > Edit Provider and disable the Exclude from Selection checkbox.

| Basic Information                 |                    |
|-----------------------------------|--------------------|
| Provider Name *                   | Test Provider      |
| DBA (if applicable)/Facility Name |                    |
| APD Vendor Number                 |                    |
| WSC QO                            | ~                  |
| Active *                          |                    |
| Provider Type                     | Licensed Home [GR] |
| Exclude from Selection            |                    |
| Specialist/Liaison                | Reed, Monica 🗸     |
| Residential Monitor               | ~                  |

6. When finished, Click File > Save and Close Provider.

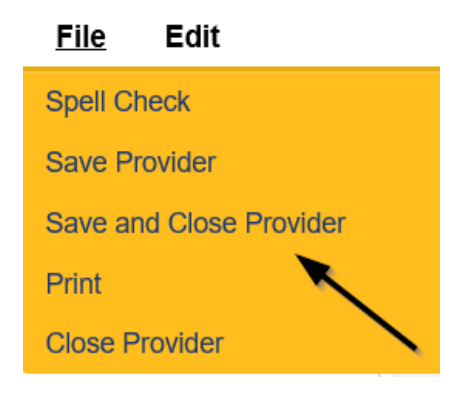

# As Needed: Request Not Complete

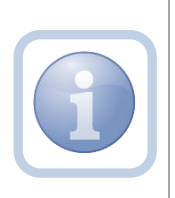

The QA Workstream Worker will review the Solo Provider record (Expansion Request Form, Notes, and any other pertinent tabs) to ensure provider meets minimum handbook requirements. If the Provider expansion request is not complete, they will respond to the Ready to Submit Pending note to advise the Service Provider. 1. Set "Role" = Region QA Workstream Worker then click Go.

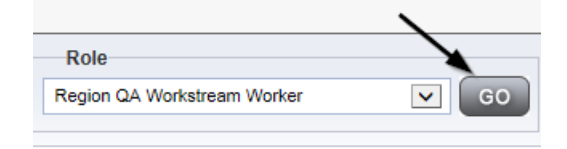

Navigate to the My Dashboard > Providers > Notes > Pending and click the hyperlink for the Pending notes.

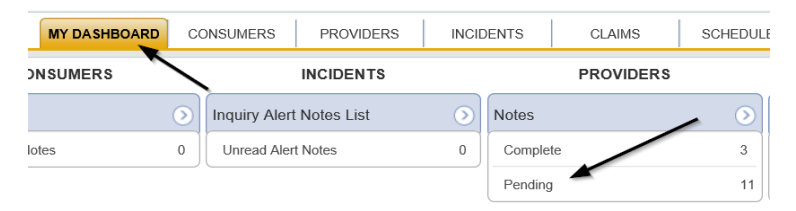

3. Select the **Note Type = Provider Expansion Request** and **Description = Ready to Submit** and select the pending record via the hyperlink.

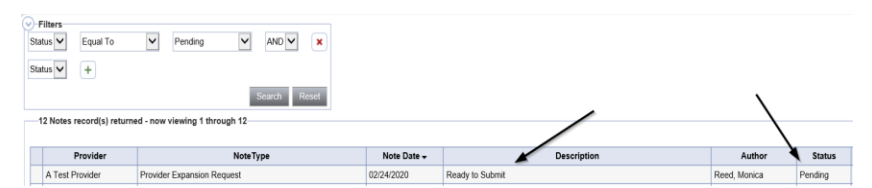

- 4. In the pending Note record, update the following fields:
  - a. "Note Subtype" = Leave as Ready to Submit
  - "Description" = Update to include the due date for all deficiencies which is 45 calendar days from date of this note, or the application is closed, and the Provider must reapply
  - c. "Append Text to Note" = List any missing documentation that is needed.
  - d. "Status" = Leave as *Pending*
  - e. Click the ellipsis on the "Add Note Recipient" to add the *Service Provider* as the Note Recipient
  - f. Enter Last Name and Click Search in the pop-up browser window. Select the Name of the worker to attach them to the note

| Notes Details                       |           |                                                                                                    |                                                               |
|-------------------------------------|-----------|----------------------------------------------------------------------------------------------------|---------------------------------------------------------------|
| Division *                          | [         | APD 🗸                                                                                                    |                                                               |
| Note By *                           |           | Reed, Monica                                                                                                    |                                                               |
| Note Date *                         |           | 05/10/2023                                                                                                    |                                                               |
| Associated Form ID#                 |           |                                                                                                    |                                                               |
| Note Type *                         | [         | Provider Expansion Request 🗸                                                                                                    | 1                                                             |
| Note Sub-Type                       | [         | Ready To Submit                                                                                                    | ✓ <sup>*</sup>                                                |
| Description                         |           | Must include the due date for all defic<br>days from date of this note, or the ap                                                                                                    | ciencies which is 45 calendar<br>plication is closed, and the |
| Note                                |           | On 512/0223 at 8-33 PM, Moniz<br>Add any notes as necessary<br>to 512/0223 at 24:03 PM, Moni<br>List any missing documentation that is<br>New Text<br>B <u>I</u> <u>I</u> 16px - A - | a Reed wrote:<br>ca Reed wrote:<br>needed                     |
| Status *                            | [         | Pending 🗸                                                                                                    |                                                               |
| Date Completed                      |           |                                                                                                    |                                                               |
| Attachments                         |           |                                                                                                    |                                                               |
| Add Attachment                      |           |                                                                                                    |                                                               |
| Document                            | D         | escription                                                                                                    |                                                               |
| There are no attachments to display |           |                                                                                                    |                                                               |
| Note Recipients                     |           | X                                                                                                    |                                                               |
| Add Note Recipient:                 |           |                                                                                                    | Clear                                                         |
| Name                                | Date Sent |                                                                                                    | Date Read                                                     |
| Reed, Monica                        | 5/16/2023 |                                                                                                    |                                                               |

5. When finished click File > Save and Close Notes.

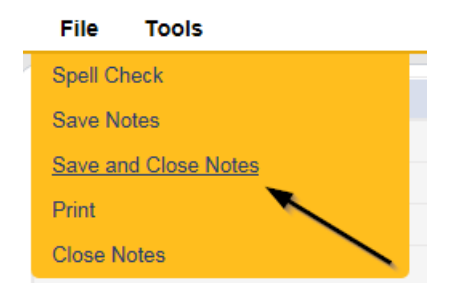

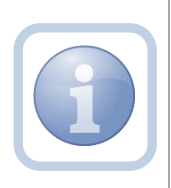

The Service Provider will receive the Provider Expansion Request/Ready to Submit Pending note on their My Dashboard and respond accordingly. Proceed to <u>Ready to Submit</u> and follow the process through until the Request is complete.

### As Needed: Request Not Approved

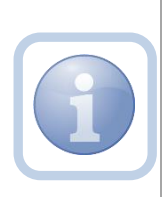

The QA Workstream Worker will review the request and may not approve the expansion request.

- 1. If the denial is due to without cause then the QA Workstream Worker will initiate the PAARF process.
- 2. If the denial is due to handbook denial, proceed to next section.

# As Needed: Generate Handbook Denial

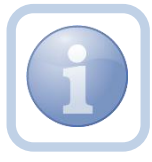

If the QA Workstream Worker did not approve the expansion request, they will generate a handbook denial word merge and attach to a note.

1. Set "Role" = Region QA Workstream Worker/Lead then click Go.

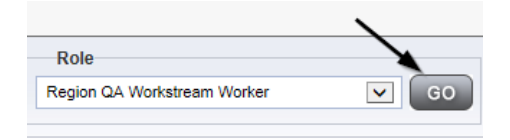

Navigate to the **Providers** chapter and enter the Provider's name in the Quick Search filter and click Go.

| Opd iConnect |                 |                     |           |               | Welc<br>6/20/2 |
|--------------|-----------------|---------------------|-----------|---------------|----------------|
| File         |                 |                     |           | /             |                |
|              | Quick Search    |                     |           |               |                |
|              | A Test Provider | X Providers         | V         | Provider Name | GO             |
|              | MY DASHBOARD    | CONSUMERS PROVIDERS | INCIDENTS | CLAIMS        | SCHEDULER      |
| O-Filters    |                 | 1                   |           |               |                |

3. The Provider's record will display. Navigate to the **Providers > Provider** tab.

|                       |           | I         | MY DASHBOARD     | CONS   | UMERS   | P     | ROVIDERS       |     |
|-----------------------|-----------|-----------|------------------|--------|---------|-------|----------------|-----|
| Test Provider (21347) |           |           |                  |        |         |       |                |     |
|                       | Workers   | Services  | Provider ID Numb | ers Co | ntracts | Beds  | Linked Provid  | ers |
|                       | Providers | Divisions | EVV Activities   | Forms  | Enrollr | nents | Authorizations |     |

4. Select Word Merge > Provider Expansion Denial with Cause-Rate Change.

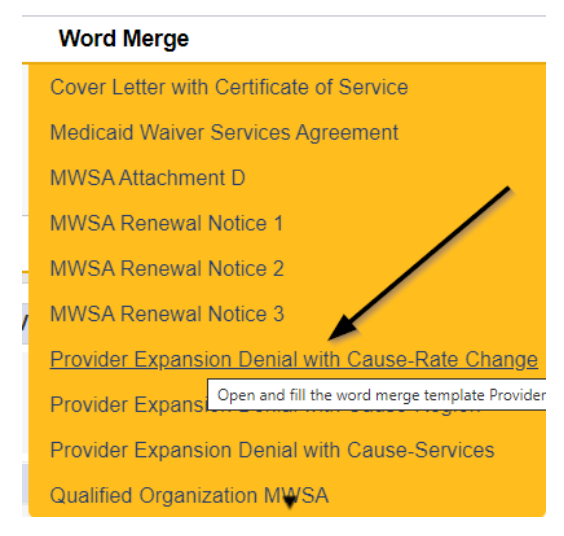

5. Generate the Word Merge, print, sign and then scan and save to the user's device.

|                            | agency for                | persons with disabilities<br>ate of Florida |
|----------------------------|---------------------------|---------------------------------------------|
|                            | Click here to enter a dat | e                                           |
| Ron DeSantis               |                           |                                             |
| Governor                   | Test Provider             |                                             |
|                            | John Test                 | N                                           |
| Taylor Hatch               |                           | 45                                          |
| Director                   | 1                         |                                             |
|                            | Dear John Test            |                                             |
| State Office               | Boar John Test.           |                                             |
| 4030 Esplanade Way         | The Agency for Dereen     | a with Dischilition (Agapav) reasized your  |
| Suite 380                  | The Agency for Person     | s with Disabilities (Agency) received your  |
| Tallahassee, FL 32399-0950 | request to expand u       | ider the Home and Community-Based           |
| Northwest Region           | Services Medicaid Waiv    | er.                                         |
| Northwest Region           |                           |                                             |
| Suite 280                  | You requested the follow  | ving type of Expansion(s):                  |

6. Navigate to the **My Dashboard > Providers > Notes > Pending** and click the hyperlink for the Pending notes.

| MY DASHBOARD | CONSUMERS PROVIDERS      | INCIDENTS | CLAIMS      | SCHEDULE |
|--------------|--------------------------|-----------|-------------|----------|
| ONSUMERS     | INCIDENTS                |           | PROVIDERS   |          |
|              | Inquiry Alert Notes List | Notes     |             |          |
| lotes        | 0 Unread Alert Notes     | 0 Complet | le internet | 3        |
|              |                          | Pending   |             | 11       |

7. Select the **Note Type = Provider Expansion Request** and **Description = Ready to Submit** and select the pending record via the hyperlink.

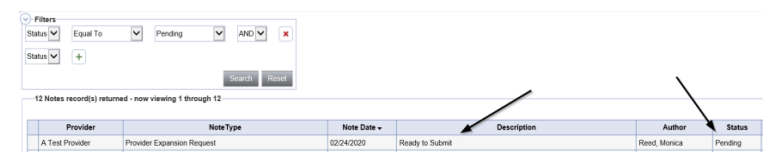

- 8. In the pending Note record, update the following fields:
  - a. "Note Type" = Provider Expansion Request
  - b. "Note Subtype" = *Update to Expansion Denial*
  - c. "Associated Form ID" = Enter Form ID#
  - *d.* "Description" = Update to "Solo to Agency Expansion Request Does Not Meet Handbook Requirements"
  - e. "Append Text to Note" = Enter notes and add any relevant information
  - f. "Status" = Update to Complete
  - g. Click "Add Attachment" and search for the Signed Notice of Provider Expansion Denial with Reasons word merge on the user's device. Click Upload
  - h. Click the ellipsis on the "Add Note Recipient" to add the *Service Provider* as the Note Recipient
  - i. Enter Last Name and Click Search in the pop-up browser window. Select the Name of the worker to attach them to the note

| Notes Details                                                                                                    |                                                                                  |
|----------------------------------------------------------------------------------------------------|----------------------------------------------------------------------------------|
|                                                                                                    |                                                                                  |
| Division *                                                                                                    | APD 🗸                                                                            |
| Note By *                                                                                                    | Reed, Monica                                                                     |
| Note Date *                                                                                                    | 05/16/2023                                                                       |
| Associated Form ID#                                                                                                    | 352                                                                              |
| Note Type *                                                                                                    | Provider Expansion Request 🗸                                                     |
| Note Sub-Type                                                                                                    | Expansion Denial 🗸 '                                                             |
| Description                                                                                                    | Solo to Agency Expansion Request Does Not Meet Handbook<br>Requirements          |
| Note                                                                                                    | New Text                                                                         |
|                                                                                                    | Append Text to Note                                                              |
| Status *                                                                                                    | Append Text to Note                                                              |
| Status *                                                                                                    | Append Text to Aue<br>Complete ><br>05192023                                     |
| Status *<br>Date Completed<br>Attachments                                                                                                    | Append Text to Hole                                                              |
| Status<br>Date Completed<br>Attachments<br>Add Attachment                                                                                             | Append Text to Note<br>Complete<br>09/16/2023                                    |
| Status *                                                                                                    | Append Text to Note Complete  D9/19/2023 Description                             |
| Status * Date Completed Attachments Add Acaphment Decembert Nere are no attachments to display                                                        | Append Text to Male<br>Complete 2<br>06/18/2023<br>Description                   |
| Status *<br>Date Completed<br>Attachments<br>Add Association<br>Decument<br>here are no attachments to display<br>Note Recipients                     | Append Text to Note<br>Complete 2<br>05/19/2023<br>Description                   |
| Status * Date Completed Attachments Add Associated Document There are no attachments to display Note Recipients Add Yos Recipients Add Yos Recipients | Append Text to Hole Complete  OS/10/2023 Description Coccription                 |
| Status Date Completed Attachments Attachments Add Assolution Document There are no attachments to display Note Recipients Add Nose Recipients Name    | Agend Text to Note Complete  Original Description Description Det Sent Date Read |

9. When finished, click File > Save and Close Notes.

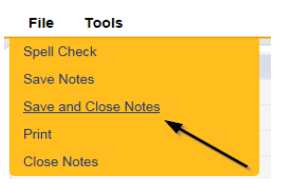